# TUTORIAL DO SISTEMA DE RECADASTRAMENTO OBRIGATÓRIO

de pessoas físicas ou jurídicas que operam atividades delegadas ou reguladas pelo DETRAN-SP

Portaria Normativa DETRAN-SP nº 10, de 26 de outubro de 2023

Versão: 31/10/2023

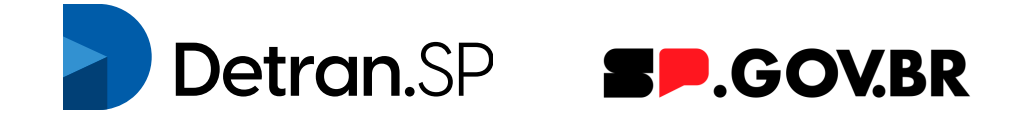

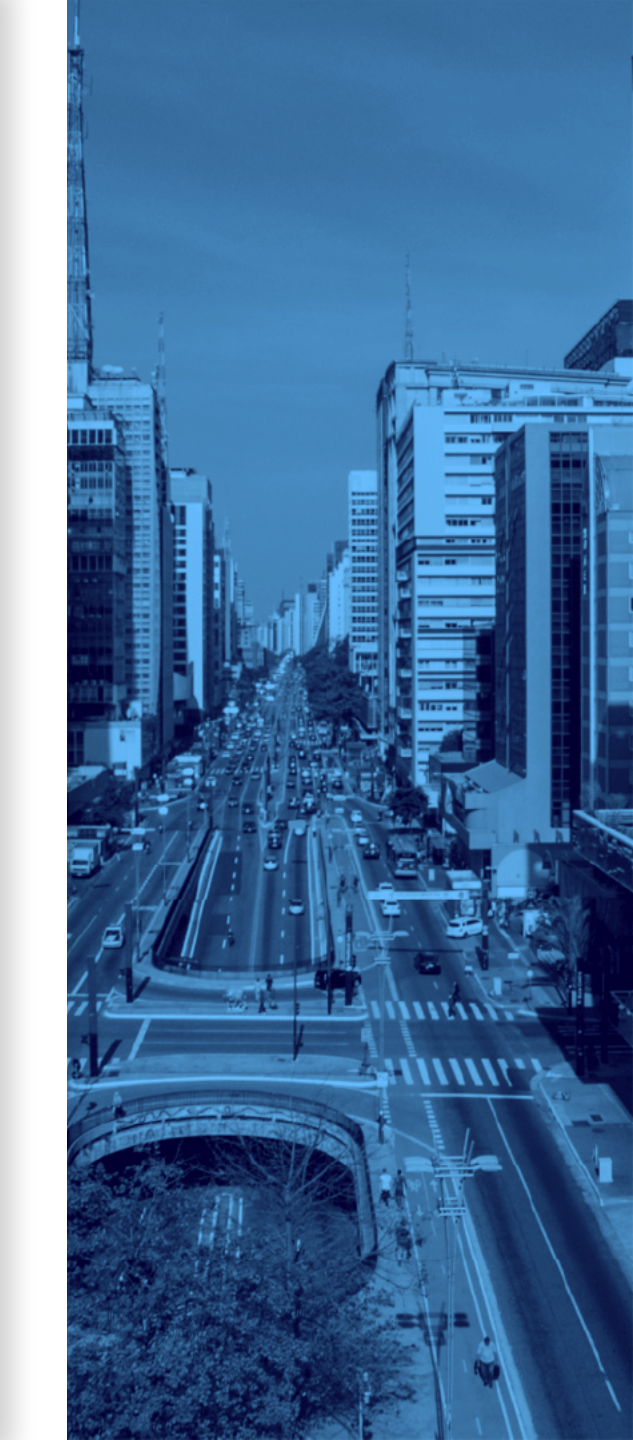

# Informações importantes

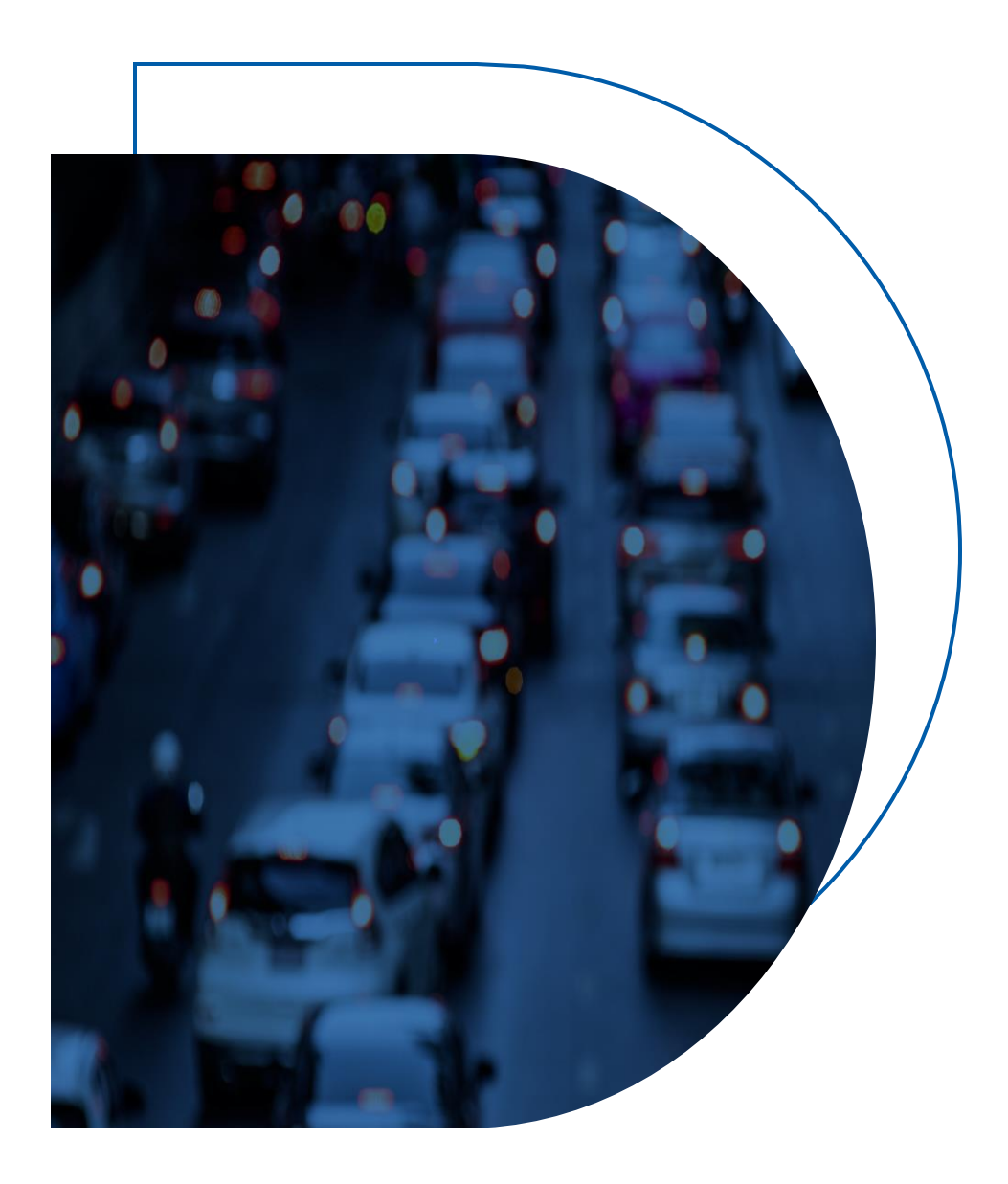

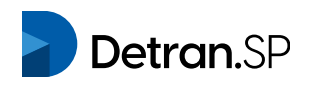

## Importante!

### Antes de realizar o Recadastramento Obrigatório é necessário:

- ✓ A leitura do comunicado publicado no endereço eletrônico: <u>https://www.detran.sp.gov.br/recadastramento</u>.
- ✓ A leitura da <u>Portaria Normativa DETRAN-SP nº 10, de 26 de outubro de 2023</u>.
- Ter conta na plataforma gov.br com nível prata ou ouro, uma vez que o acesso à área logada do sistema de recadastramento obrigatório dar-se-á exclusivamente por intermédio do login gov.br.
- ✓ Caso não possua conta gov.br, acesse o endereço eletrônico do Governo Federal para obter maiores informações: <u>https://www.gov.br/governodigital/pt-br/conta-gov-br</u>.

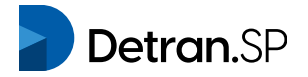

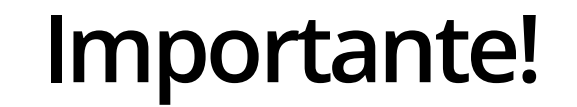

Após, acessar o endereço eletrônico <u>https://recadastramento.detran.sp.gov.br</u> para efetuar sua solicitação de recadastramento.

Em caso de dúvidas ou problemas no sistema, você poderá acionar o suporte através do endereço de e-mail: <u>recadastramento@detran.sp.gov.br</u>.

Para agilizar o atendimento pela equipe de suporte, inclua no assunto da mensagem o tipo de solicitação (dúvida ou problema técnico), descreva com detalhes e anexe, se necessário, capturas de tela para demonstrar o ocorrido.

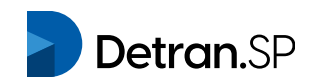

## Acesso ao sistema de Recadastramento Obrigatório

Link: <u>https://recadastramento.detran.sp.gov.br/</u>

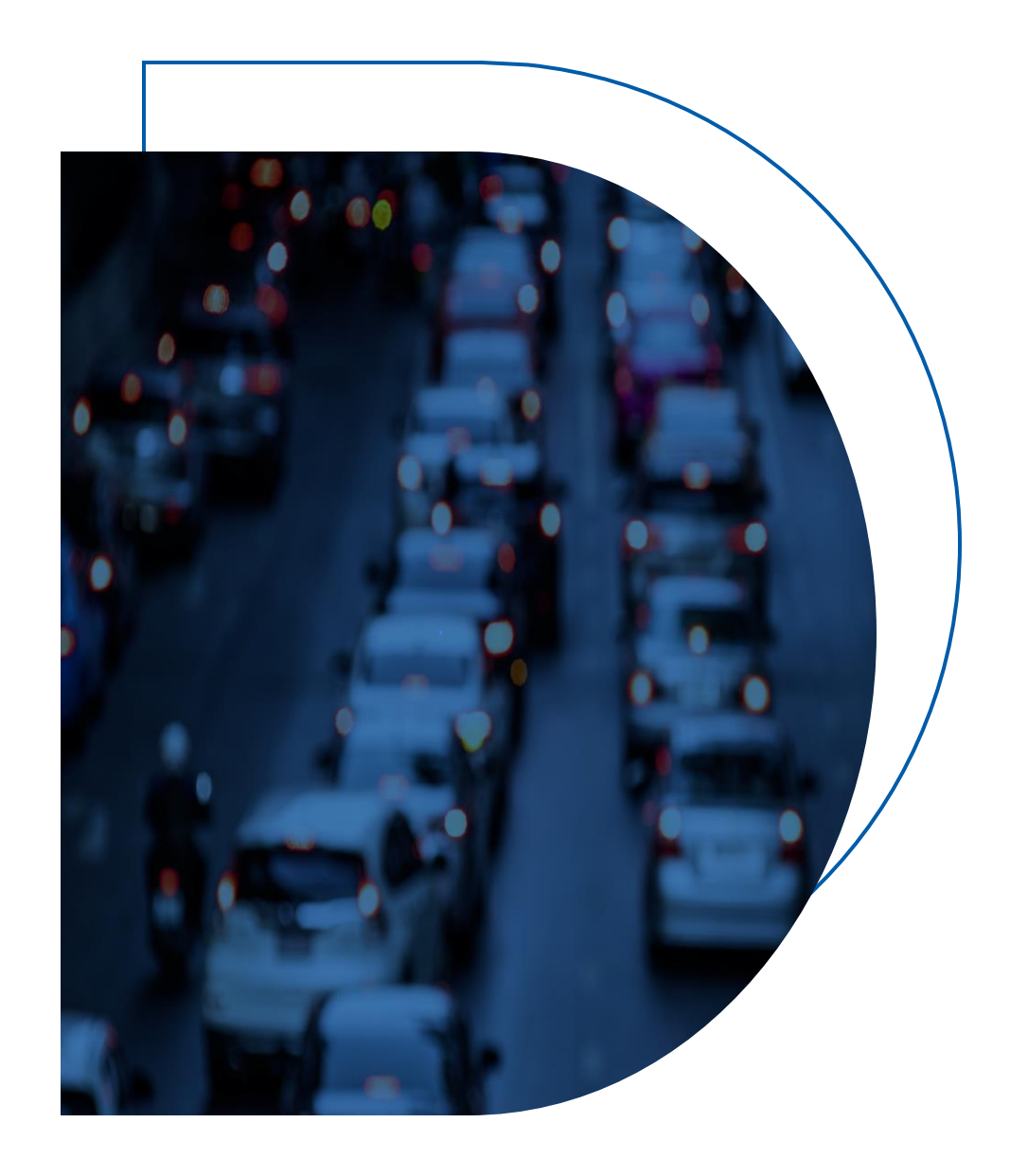

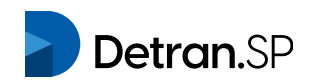

## Para acessar o recadastramento selecione a opção <Entrar com gov.br>

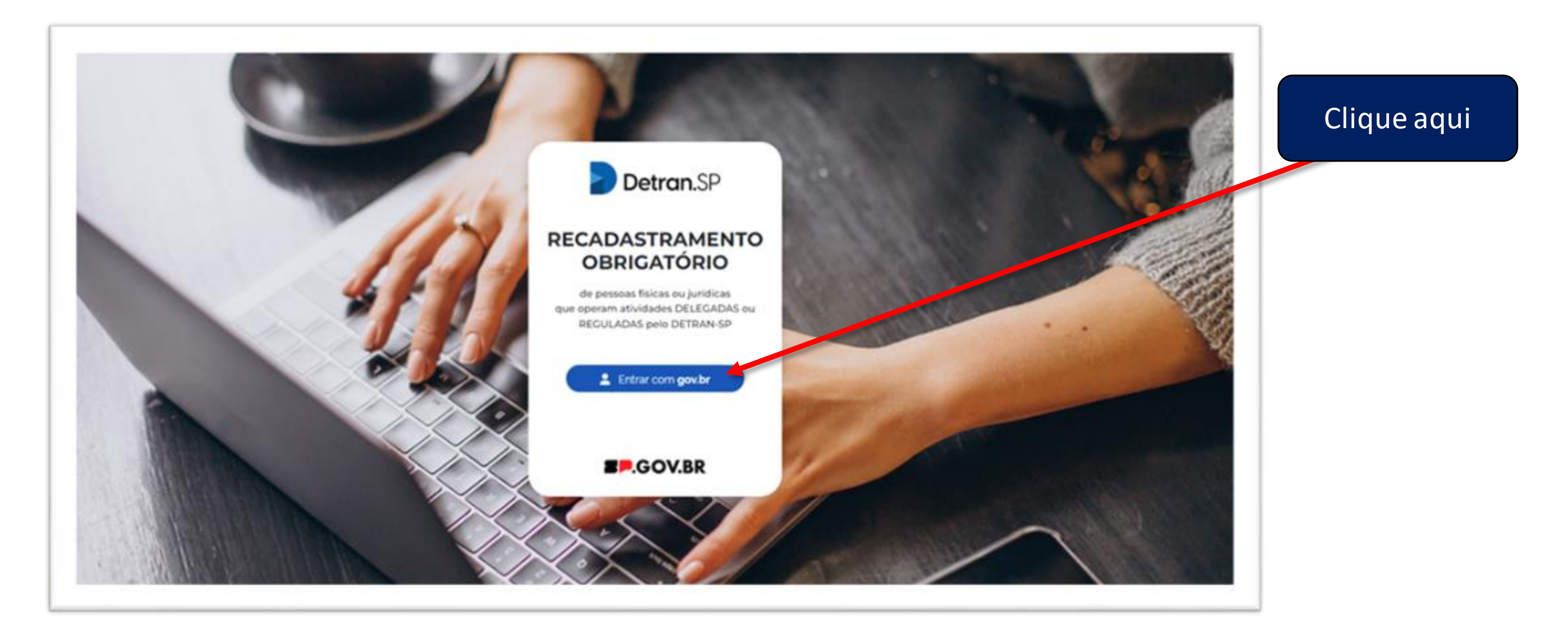

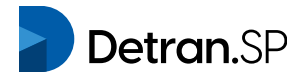

### Insira o número do seu CPF

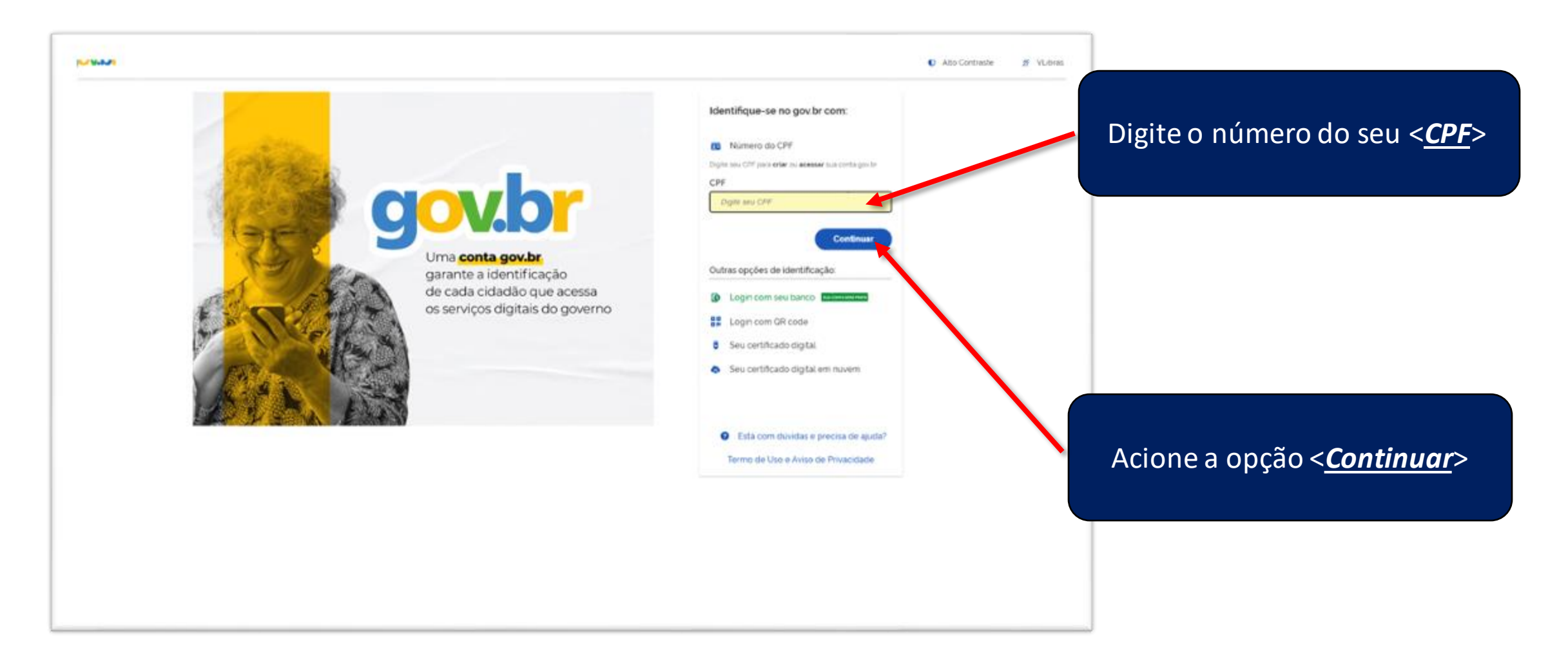

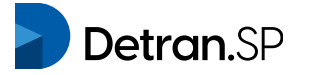

### Insira sua senha de acesso ao gov.br

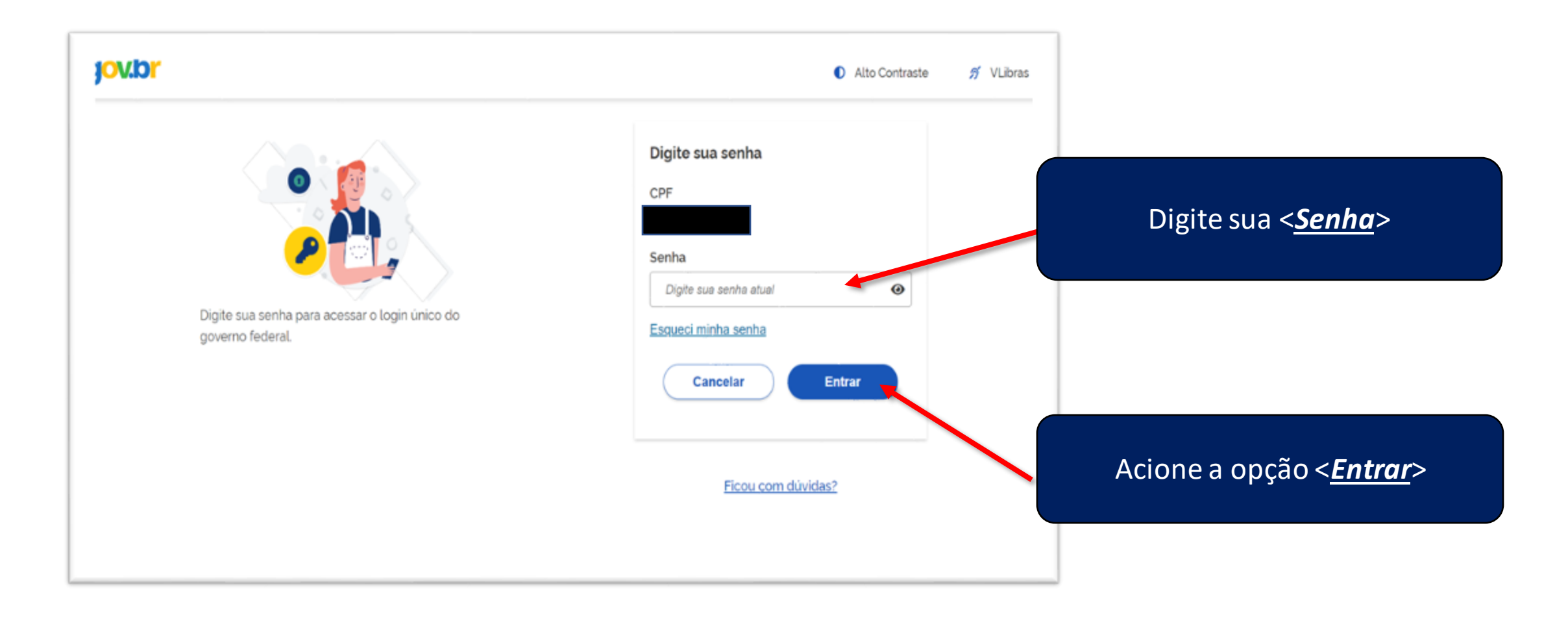

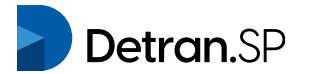

### No menu superior você poderá acessar este tutorial, o comunicado oficial e enviar e-mail ao suporte

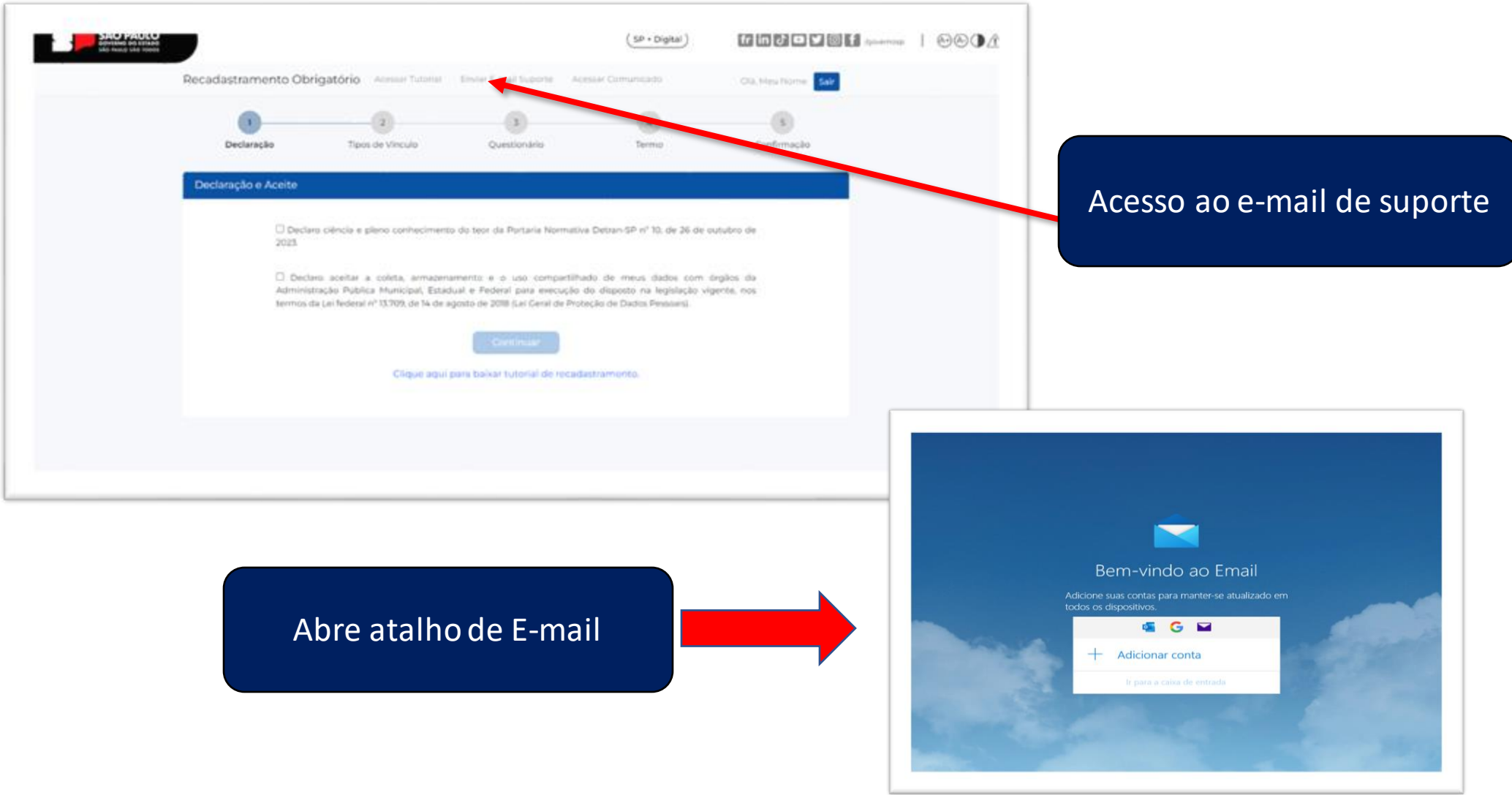

**Detran**.SP

### No menu superior você poderá acessar este tutorial, o comunicado oficial e enviar e-mail ao suporte

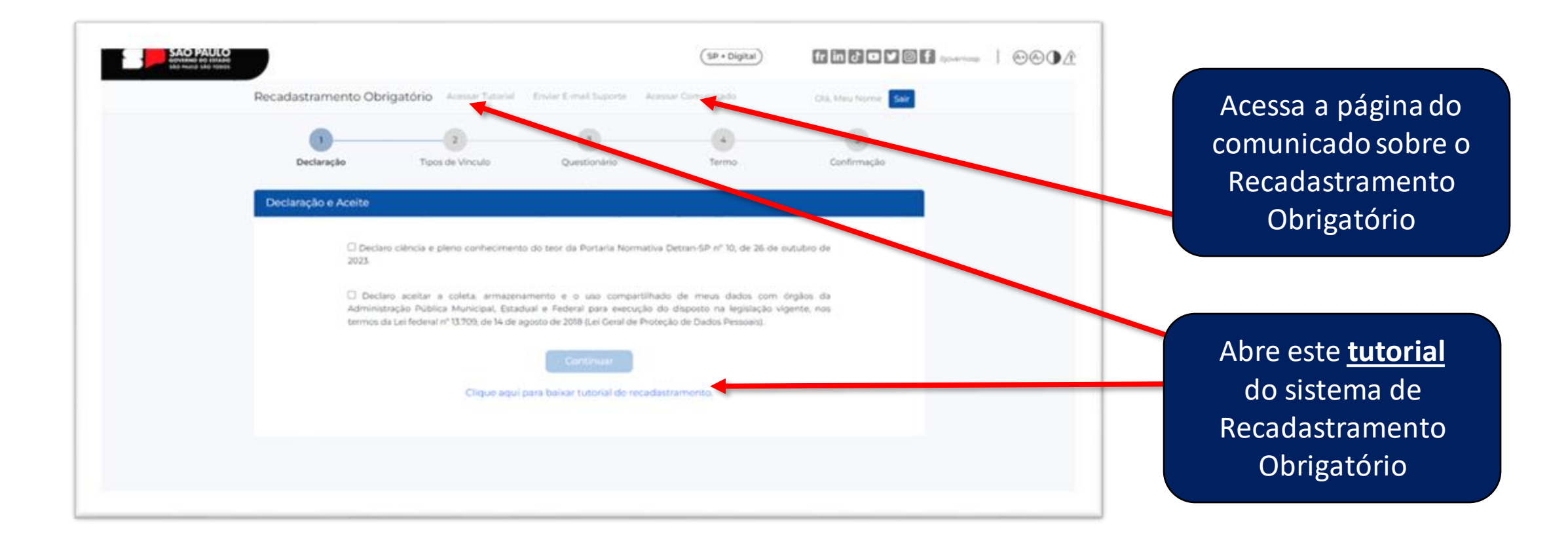

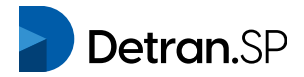

# Recadastramento de PESSOA FÍSICA que opera atividade delegada ou regulada pelo DETRAN-SP

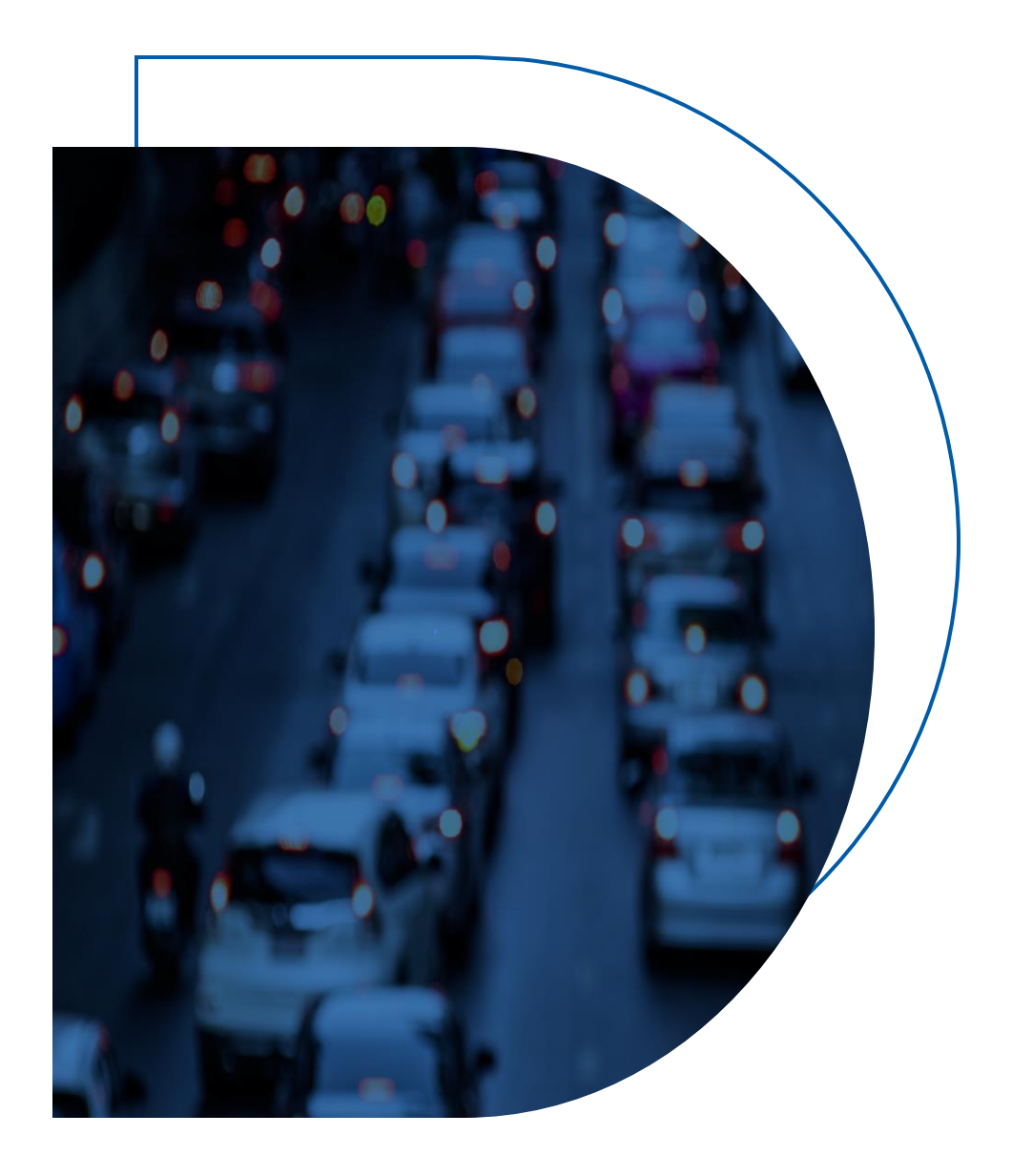

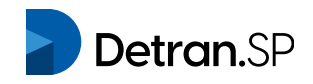

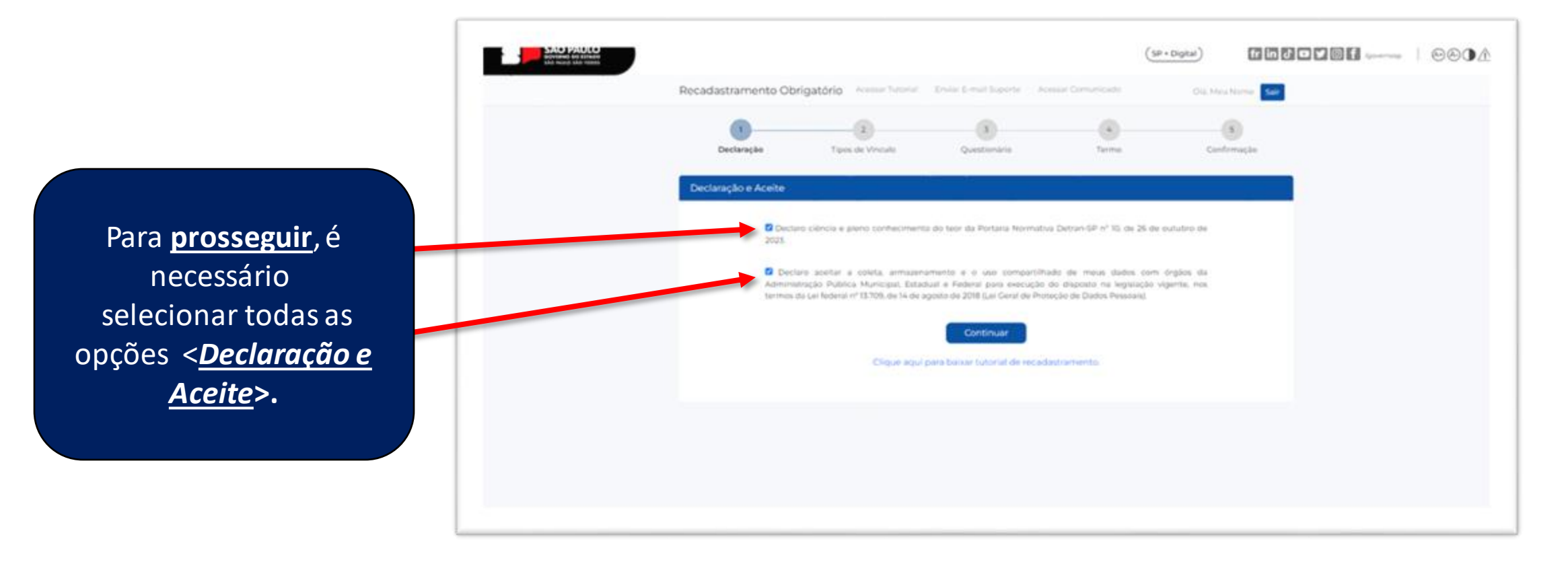

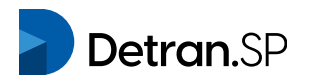

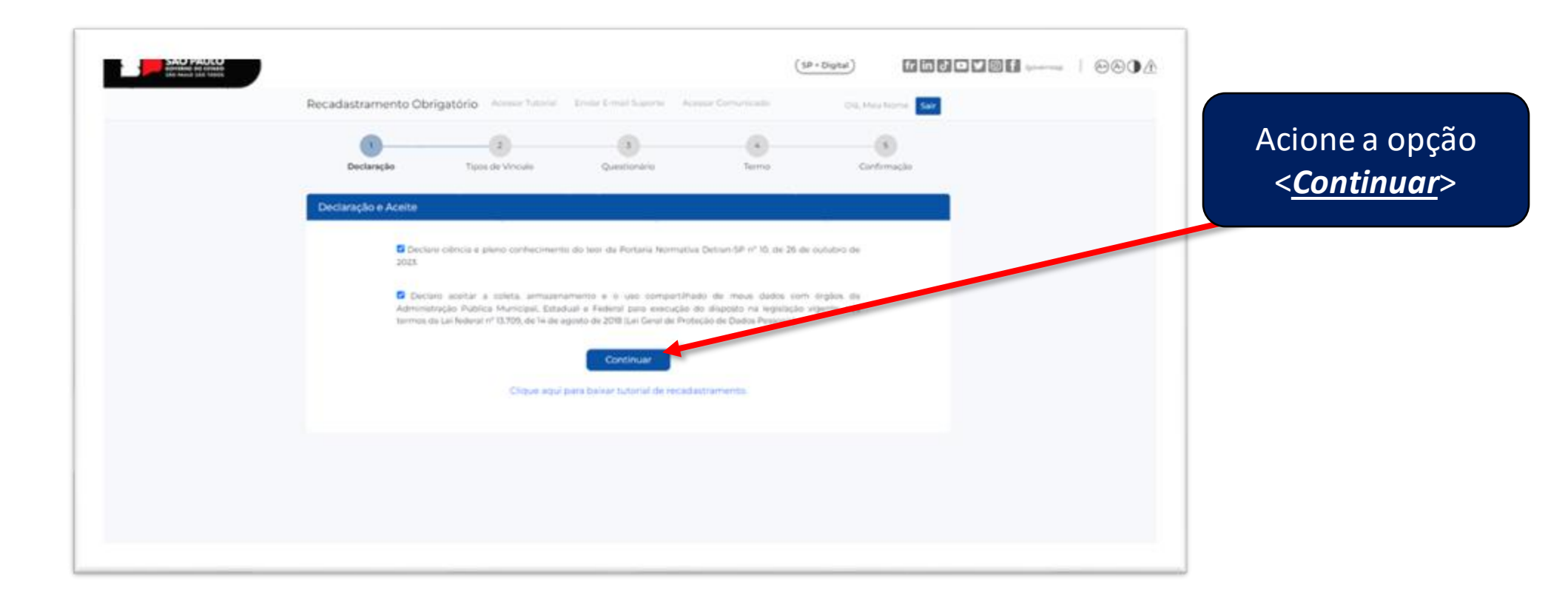

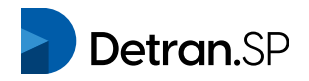

| Recadastramento Obri                | gatório Acessar Tutorial          | Ensist E-mail Suports Ace                    | aar Comunicado | Chi, Meu home Sait |                                                        |
|-------------------------------------|-----------------------------------|----------------------------------------------|----------------|--------------------|--------------------------------------------------------|
| Declaração<br>Recadastramento Obrig | Tipes de Vincule<br>atório - Tipo | Questionário                                 | Termo          | Confirmação        |                                                        |
| + Voltar                            | Com                               | e vecê derois seor                           |                |                    |                                                        |
|                                     | Pess                              | o VOCE DESEJA ACESS<br>oa Física Pessoa Juri | fica           | (                  | ATENÇÃOI                                               |
|                                     |                                   |                                              |                |                    |                                                        |
|                                     |                                   |                                              |                |                    | se voce, como pessoa físio<br>opera atividade delegada |
|                                     |                                   |                                              |                |                    | regulada pelo DETRAN-SP,<br>também possui empresa      |
|                                     |                                   |                                              |                |                    | que opera alguma atividad                              |
|                                     |                                   |                                              |                |                    | recadastramento de cad                                 |
|                                     |                                   |                                              |                |                    | vez.                                                   |

Detran.SP

| Recadastramento Obrig                                                            | gatório - Tipo - Pessoa Física              |                                         |                    |                                                                                       |
|----------------------------------------------------------------------------------|---------------------------------------------|-----------------------------------------|--------------------|---------------------------------------------------------------------------------------|
| ← Voltar                                                                         | Como voo<br>Pessoa Físio                    | cê deseja acessar?<br>a Pessoa Jurídica |                    | Verifique as<br>informações de seu                                                    |
| Cadastro - Pessoa A<br>Situação Cadastral: Aceite<br>*Campos Obrigatórios<br>CPF | Física<br>legislação<br>Nome Completo       |                                         |                    | cadastro, caso<br>necessite alterá-las,<br>acione a opção<br><u><editar></editar></u> |
| Telefone                                                                         | Celular*                                    | E-mail*                                 |                    |                                                                                       |
| CEP Residencial                                                                  | Endereço                                    |                                         | Número             | ATENCÃO                                                                               |
| 03114-000<br>Complemento B<br>ap. 52                                             | Q     Paes de Barros       Hairro     Mooca | Município<br>S?o Paulo                  | UF<br>SP<br>Editar | Campos CPF e Nome não são<br>editáveis                                                |

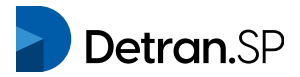

#### Tipos de Vínculo (atividades delegadas ou reguladas) - Pessoa Física:

- 🗌 Centro de Formação de Condutores (CFC) Coordenador/Diretor de Ensino do CFC ou CFC Militar
- Centro de Formação de Condutores (CFC) Coordenador/Diretor de Ensino do CFC ou CFC Militar
- Centro de Formação de Condutores (CFC) Instrutor de Trânsito do CFC ou CFC Militar
- Desmontagem de veículos automotores terrestres Responsavél técnico
- Despachante Documentalista Empregados Auxiliares
- Despachante Documentalista Profissional
- Estampagem e emplacamento Administrador Estampador
- Estampagem e emplacamento Estampador
- Exame de aptidão física e mental e avaliação psicológica Médico Perito Examinador de Trânsito
- Exame de aptidão física e mental e avaliação psicológica Psicólogo Perito Examinador de Trânsito
- Exame prático de direção veicular Examinador de trânsito
- Formação de profissionais e condutores Coordenador de Ensino
- Formação de profissionais e condutores Coordenador Geral
- Formação de profissionais e condutores Instrutor de curso especializado
- 🗌 Remoção, Custódia e Leilão de Veiculos Avaliador de veículos
- Remoção, Custódia e Leilão de Veiculos Leiloeiro
- Vistoria de Identificação Veicular Engenheiro (Veículo sinistrado)
- Vistoria de Identificação Veicular Vistoriador

Declaro estar em pleno gozo de minha capacidade civil e ter poderes de representação legal para realizar o cadastramento em nome do CPF informado.

Salvar e Continuar

Se deseja **prosseguir**, marque o aceite da declaração.

Acionar a opção <<u>Salvar e Continuar</u>>

Selecionar um ou mais tipos de vínculo (atividades delegadas ou reguladas) que o CPF possui junto ao DETRAN-SP.

Detran SP

Nesta etapa de questionário, preencher os campos solicitados

| Declaração                                                                                               | Tipos de Vinculo                                                                                           | Questionário                                                         | Termo                                                      | Confirmação                       | ATENCÃO!                 |
|----------------------------------------------------------------------------------------------------|----------------------------------------------------------------------------------------------------|----------------------------------------------------------------------|------------------------------------------------------------|-----------------------------------|--------------------------|
| ecadastramento Ob                                                                                        | rigatório - Questionário PF -                                                                              | JacMotors * TESTE *                                                  |                                                            |                                   |                          |
| Voltar                                                                                                   |                                                                                                    |                                                                      |                                                            | -                                 | Para cada tipo de víncul |
| Vistoria de Ide                                                                                          | ntificação Veicular -                                                                                      | Vistoriador:                                                         |                                                            |                                   | selecionado na etapa     |
| Empresas de Vistoria                                                                                     | de Identificação Veicular (*) - CN                                                                         | + Adicionar Resposta                                                 |                                                            |                                   | anterior abrirá um grupo |
|                                                                                                    |                                                                                                    |                                                                      |                                                            |                                   |                          |
| Informe CNP3                                                                                             |                                                                                                    |                                                                      |                                                            |                                   | compos para proopchimor  |
| Informe CMP3                                                                                             |                                                                                                    |                                                                      |                                                            |                                   | campos para preenchimer  |
| Informe (369)                                                                                            | a de conclusão de curso de treinu                                                                          | mento em vistoria de identifica                                      | cão veicular (* ) - CNP3 da                                | Instituição                       | campos para preenchimer  |
| Certificado ou diplom                                                                                    | a de conclusão de curso de treina                                                                          | mento em vistoria de identifica                                      | ção veicular (*) - CNP3 da                                 | Instituição                       | campos para preenchimer  |
| Certificado ou diplom<br>Informe CNP) da la                                                              | a de conclusão de curso de treina<br>matituição<br>a de conclusão de curso de treina                       | imento em vistoria de identifica<br>imento em vistoria de identifica | ção veicular (*) - CNP3 da                                 | Instituição                       | campos para preenchimer  |
| Certificado ou diplom<br>Informe CNP) da li<br>Certificado ou diplom<br>Informe a Data de                | a de conclusão de curso de treina<br>matituição<br>a de conclusão de curso de treina<br>conclusão do curso | mento em vistoria de identifica<br>mento em vistoria de identifica   | ção veicular (*) - CNP3 da<br>ção veicular (*) - Data de ( | Instituição<br>conclusão do curso | campos para preenchimer  |
| Eertificado ou diplom<br>Informe CNP3 da la<br>Certificado ou diplom<br>Informe a Data de                | a de conclusão de curso de treina<br>matituição<br>a de conclusão de curso de treina<br>conclusão do curso | imento em vistoria de identifica<br>imento em vistoria de identifica | ção veicular (*) - CNP3 da<br>ção veicular (*) - Data de r | Instituição<br>conclusão do curso | campos para preenchimer  |
| Enforme CNP3<br>Certificado ou diplom<br>Informe CNP3 da h<br>Certificado ou diplom<br>Informe a Data de | a de conclusão de curso de treina<br>natituição<br>a de conclusão de curso de treina<br>conclusão do curso | mento em vistoria de identifica<br>mento em vistoria de identifica   | ção veicular (*) - CNP3 da<br>ção veicular (*) - Data de ( | Instituição<br>conclusão do curso | Acionar a oncão          |
| Enforme CNP3<br>Certificado ou diplom<br>Informe CNP3 da I<br>Certificado ou diplom<br>Informe a Data de | a de conclusão de curso de treina<br>matituição<br>a de conclusão de curso de treina<br>conclusão do curso | imento em vistoria de identifica<br>imento em vistoria de identifica | ção veicular (*) - CNP3 da<br>ção veicular (*) - Data de r | Instituição<br>conclusão do curso | Acionar a opção          |

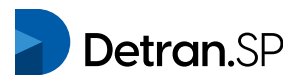

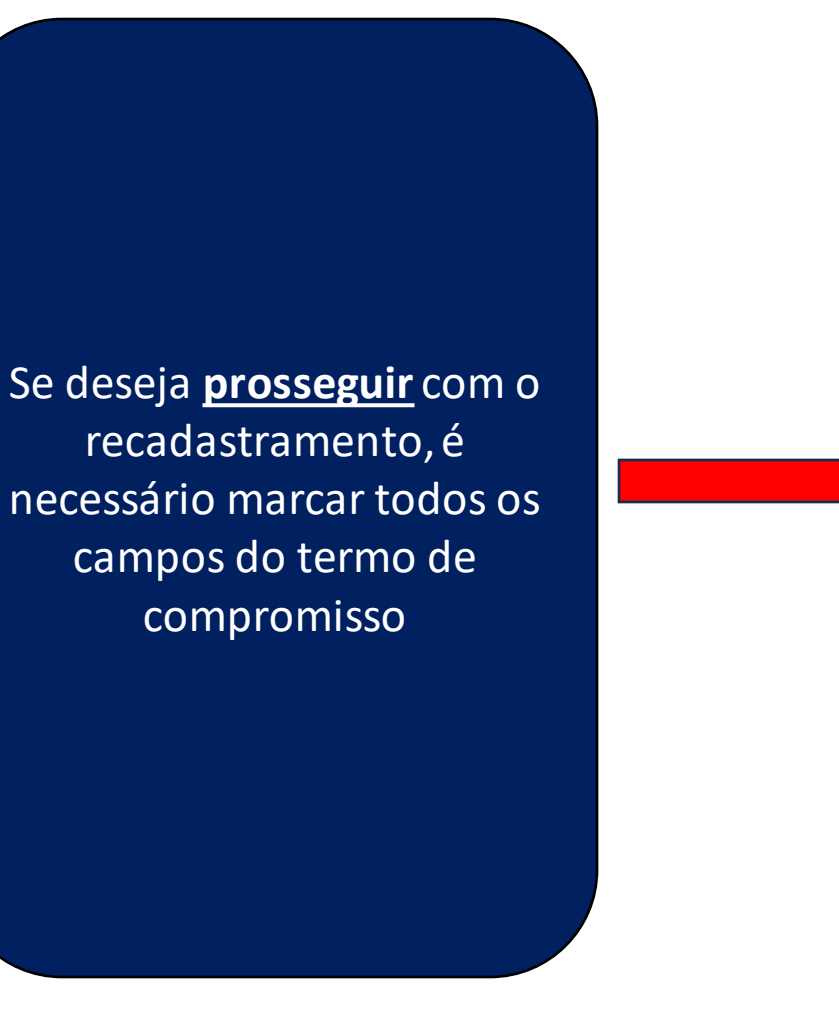

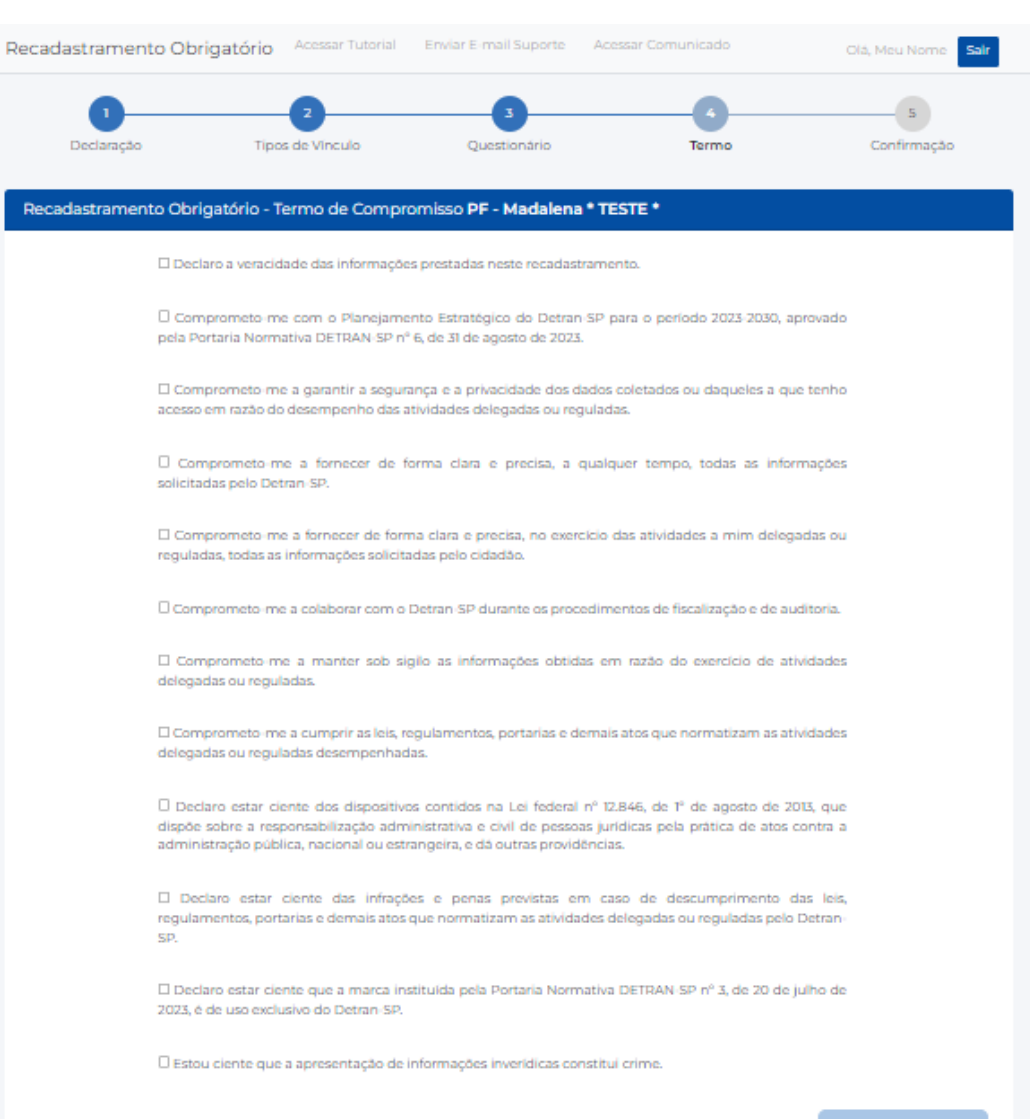

| Recadastrament  | o Obrigatório                                                  | Acessar Tutorial E                                                            | Enviar E-mail Suporte                                                                 | Acessar Comunicado                                                                | Olá, Meu Nome Sair   |   |
|-----------------|----------------------------------------------------------------|-------------------------------------------------------------------------------|---------------------------------------------------------------------------------------|-----------------------------------------------------------------------------------|----------------------|---|
| 1<br>Declaração | Τίρα                                                           | 2<br>s de Vinculo                                                             | 3<br>Questionário                                                                     | Termo                                                                             | 5<br>Confirmação     |   |
| Recadastrament  | o Obrigatório - Te                                             | ermo de Comprom                                                               | nisso PF - Madalena                                                                   | • TESTE •                                                                         |                      |   |
|                 | Declaro a veracid                                              | ade das informações p                                                         | restadas neste recadastr                                                              | amento.                                                                           |                      |   |
|                 | 🗆 Comprometo-me<br>pela Portaria Norma                         | e com o Planejamento<br>ativa DETRAN-SP nº 6, i                               | o Estratégico do Detran-<br>de 31 de agosto de 2023.                                  | SP para o período 2023-2030, aj                                                   | provado              |   |
|                 | Comprometo me acesso em razão do                               | e a garantir a seguranç<br>desempenho das ativi                               | a e a privacidade dos da<br>idades delegadas ou reg                                   | idos coletados ou daqueles a qu<br>uladas.                                        | e tenho              |   |
|                 | Comprometo-m<br>solicitadas pelo Det                           | e a fornecer de forn<br>ran-SP.                                               | na clara e precisa, a q                                                               | ualquer tempo, todas as infor                                                     | mações               |   |
|                 | Comprometo-mo<br>reguladas, todas as                           | e a fornecer de forma<br>informações solicitada                               | clara e precisa, no exerc<br>s pelo cidadão.                                          | ício das atividades a mim delega                                                  | adas ou              |   |
|                 | Comprometo-me                                                  | a colaborar com o Del                                                         | tran SP durante os proce                                                              | dimentos de fiscalização e de au                                                  | ditoria.             |   |
|                 | Comprometo-m     delegadas ou regul;                           | e a manter sob sigilo<br>adas.                                                | as informações obtida                                                                 | s em razão do exercício de ati                                                    | vidades              |   |
|                 | Comprometo-me<br>delegadas ou regul:                           | e a cumprir as leis, regu<br>adas desempenhadas.                              | ulamentos, portarias e de                                                             | mais atos que normatizam as ati                                                   | vidades              |   |
|                 | Declaro estar cie<br>dispõe sobre a resp<br>administração públ | ente dos dispositivos o<br>consabilização adminis<br>ica, nacional ou estranç | contidos na Lei federal i<br>strativa e civil de pessoa<br>geira, e dá outras providê | nº 12.846, de 1º de agosto de 20<br>s jurídicas pela prática de atos o<br>Incias. | DI3, que<br>contra a |   |
|                 | Declaro estar (<br>regulamentos, porta<br>SP.                  | ciente das infrações<br>arias e demais atos que                               | e penas previstas en<br>e normatizam as atividad                                      | n caso de descumprimento d<br>des delegadas ou reguladas pelo                     | ias leis,<br>Detran  |   |
|                 | □ Declaro estar ciel<br>2023, é de uso exclu                   | nte que a marca institu<br>isivo do Detran-SP.                                | uida pela Portaria Norm                                                               | ativa DETRAN-SP nº 3, de 20 de j                                                  | ulho de              |   |
|                 | 🗆 Estou ciente que                                             | a apresentação de info                                                        | ormações inveridicas con                                                              | stitui crime.                                                                     |                      | / |

Acionar a opção <<u>Envio de Token</u>> para seguir para próxima etapa

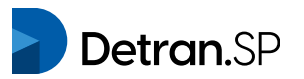

Centero a veriendade das informações prestadas necte recadamiamento Comprometo ma com o Plancamento Estrategico do Detran SP para o permito 2023 2030 aprovedo CONTRACTORY AND INC. Comprendate me Importante! Certifique-se de que os dados abaixo, já informados, estão corretos Comprometal-me Não será possível alterar nenhum dado após salvar Cancelar Comprometo me a cumprir as leis, regular Declaro estar cienta dos dispositivos contidos na Lai federal nº 12,8% de T de agosto de 2012 que S Doctara astar ciente das infrações a persas previstas em caso de discomprimento das lais, 🖬 Declaro estar conte que a marca instituida pola Portaria fidemativa DETIMA SP nº 3, de 20 de julho de Citize canta que a apresentação de internações exercáção constitui crene

### ATENÇÃO!

Antes de prosseguir é necessário certificar de que todos os dados informados estão corretos, incluindo o número do celular e endereço de e-mail

Mensagem informativa advertindo sobre a impossibilidade da alteração dos dados cadastrais

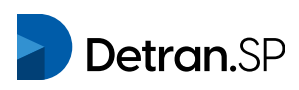

Acione a opção <<u>Salvar></u> para salvar e registrar os dados do cadastro

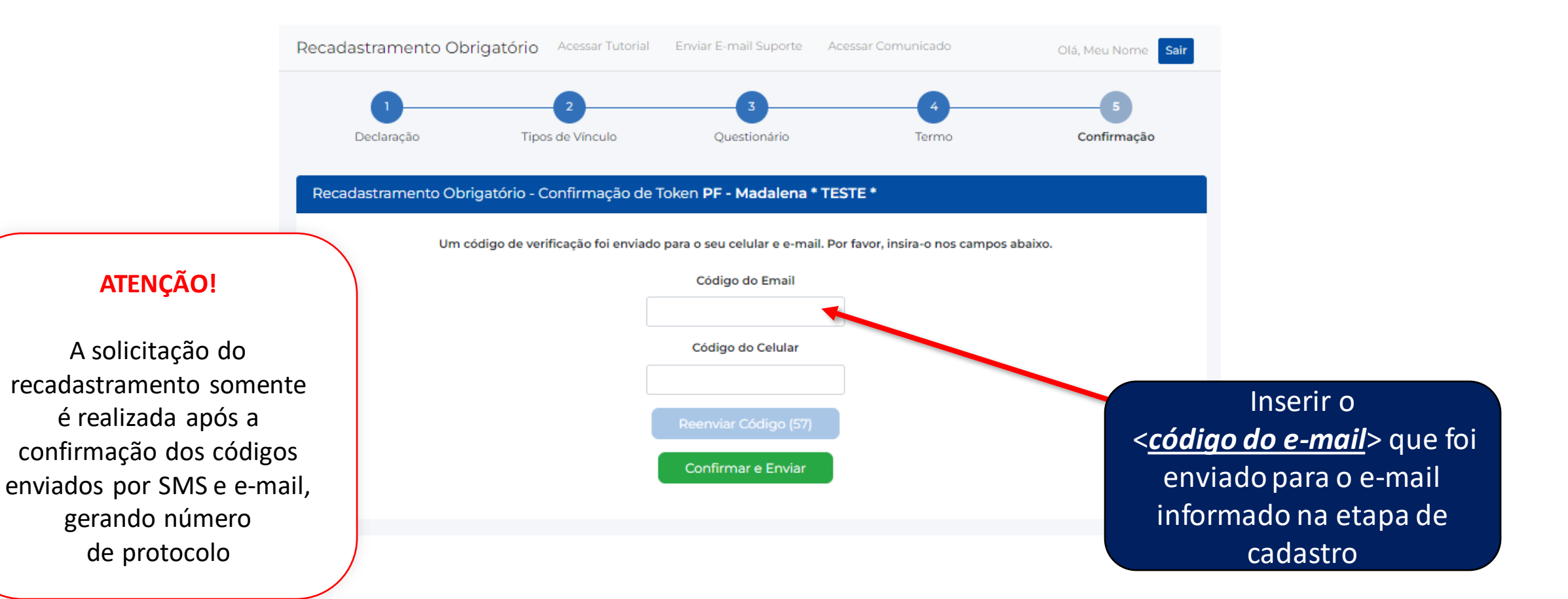

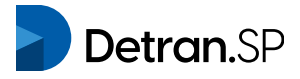

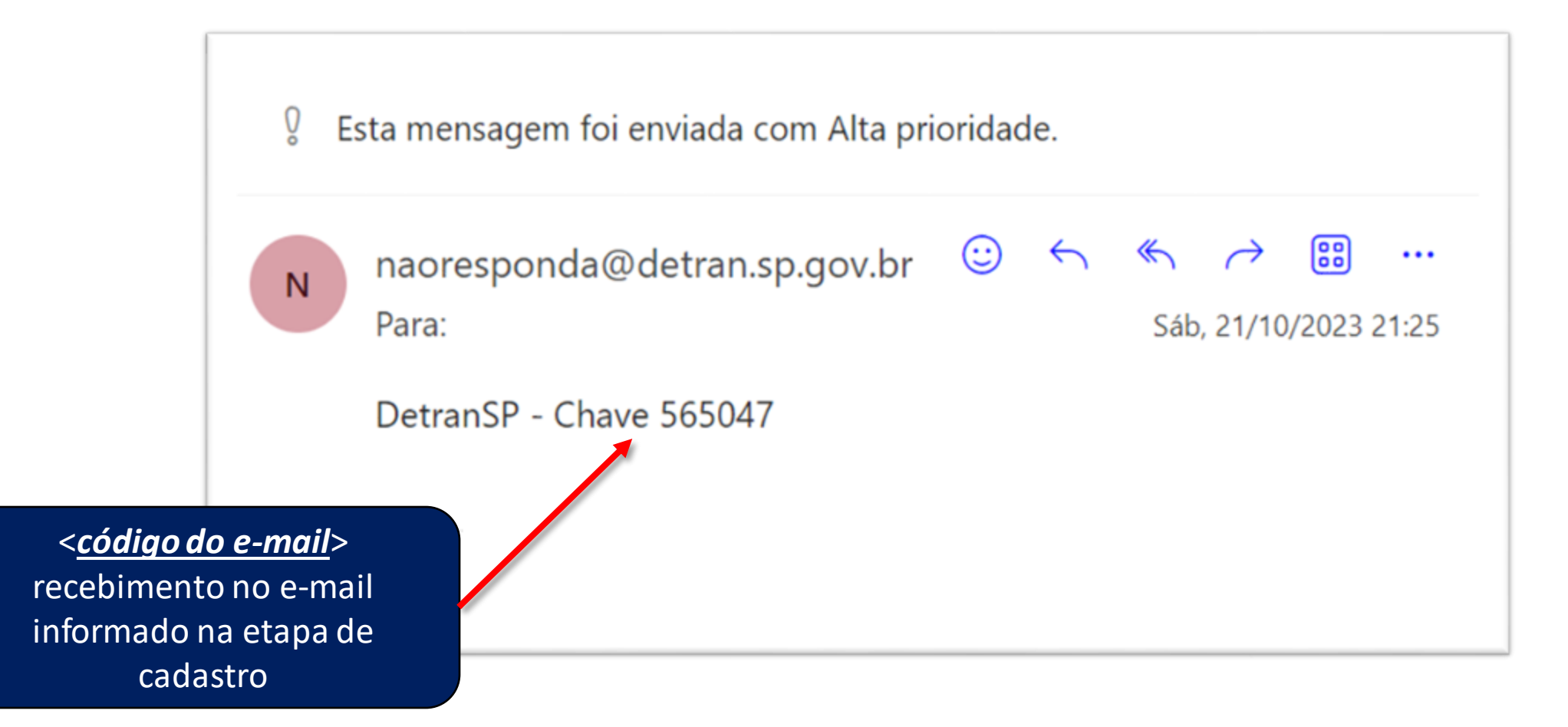

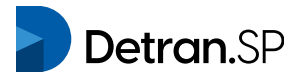

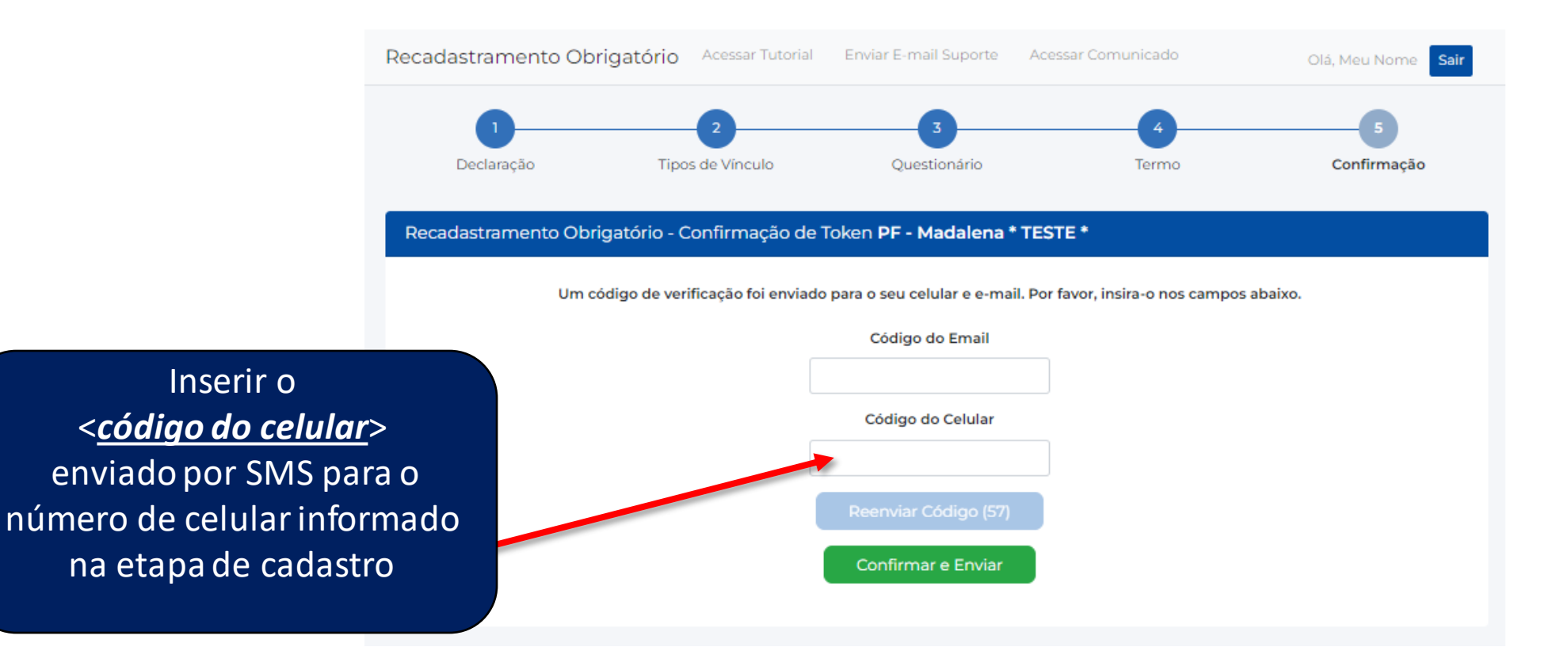

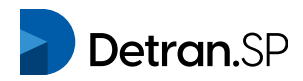

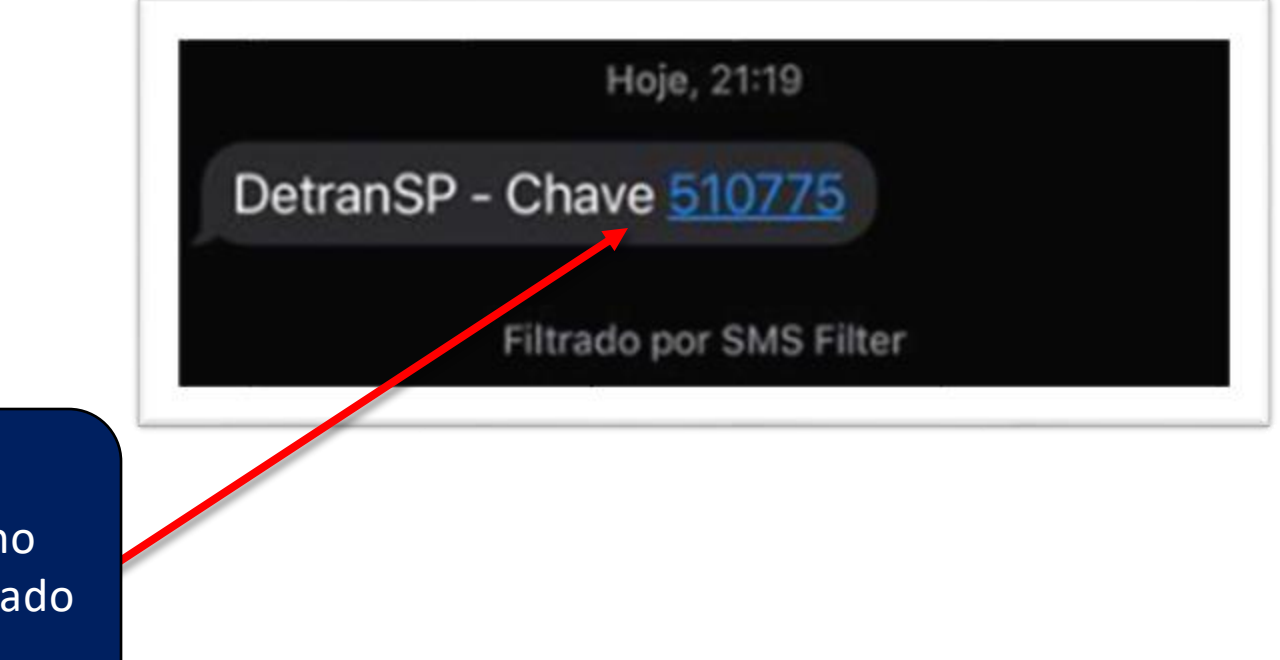

<<u>código do celular</u>> recebimento por SMS no número de celular informado na etapa de cadastro

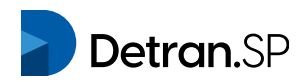

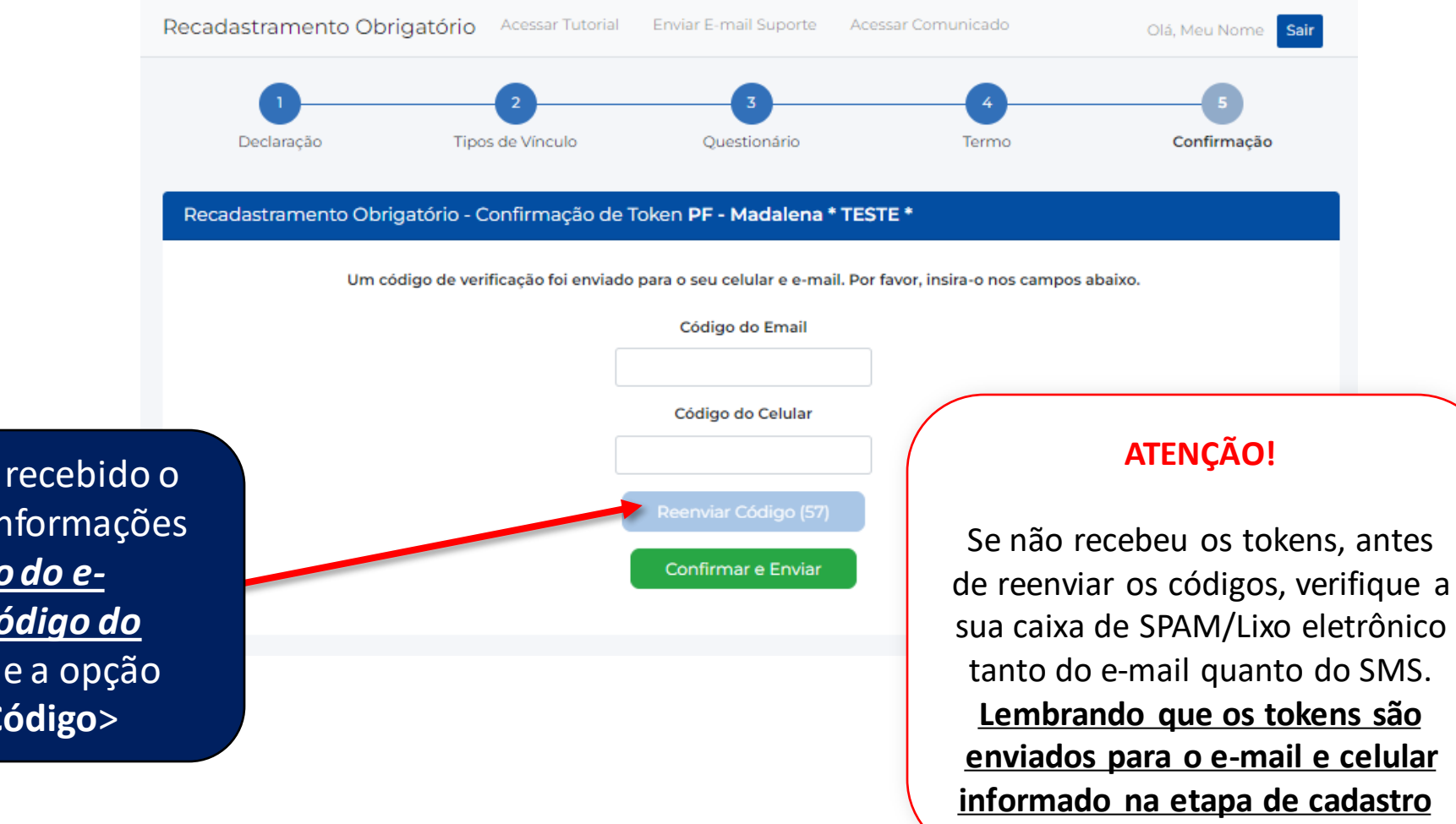

Caso não tenha recebido o TOKEN com as informações de <<u>código do e-</u> <u>mail></u> ou <<u>código do</u> <u>celular</u>>, acione a opção <Reenviar Código>

**Detran**.SP

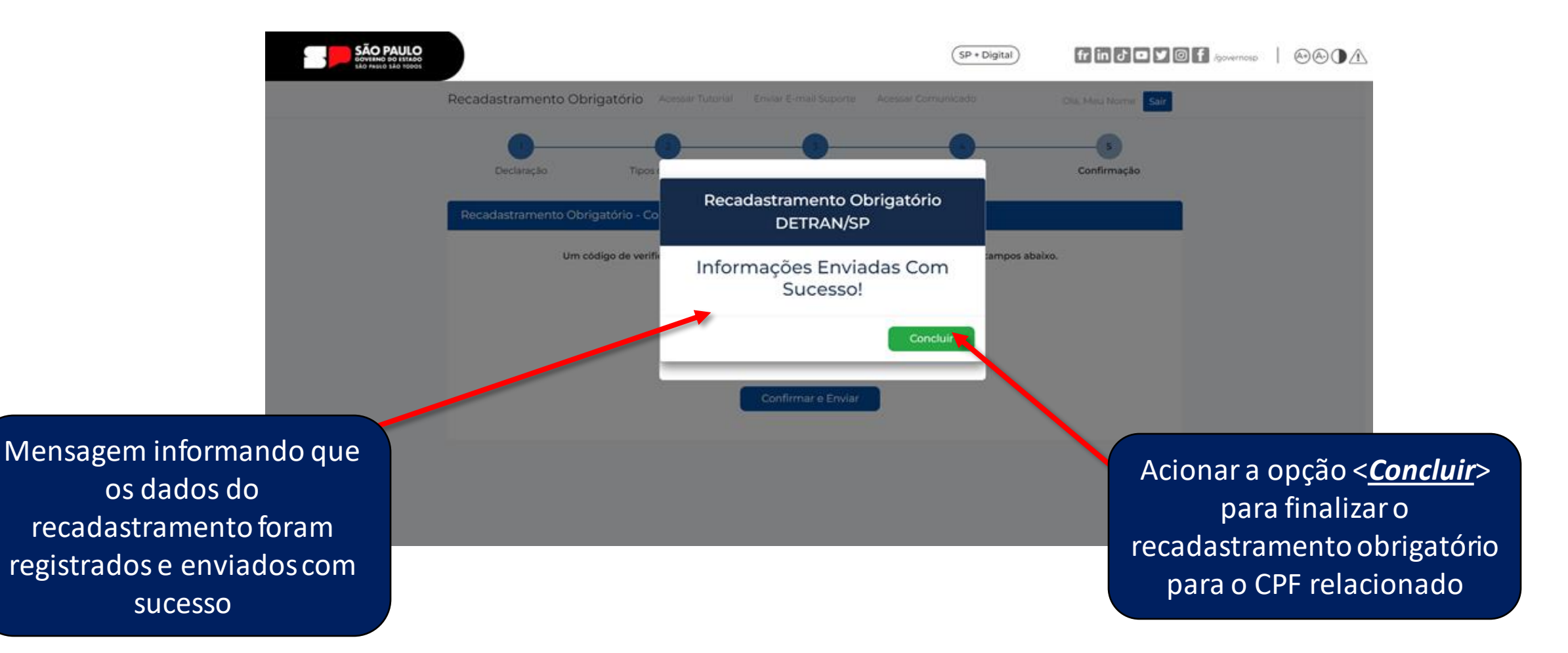

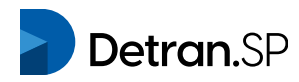

|                 | Jongatono - Res | umo PF - JacMoto | ors * TESTE * Realizar um no | vo cadastro (PJ) |  |
|-----------------|-----------------|------------------|------------------------------|------------------|--|
| Resumo: D       | ados - Red      | cadastrame       | ento Pessoa Física           |                  |  |
| Protocolo: 20   | 02310271509     | 06962GB          |                              |                  |  |
|                 |                 |                  |                              |                  |  |
| CPF             | No              | me Completo      |                              |                  |  |
|                 | 34              | ac               |                              |                  |  |
| Telefone        | Cel             | ular             | E-mail                       |                  |  |
|                 |                 |                  |                              |                  |  |
| CEP Residencial | End             | dereço           |                              | Número           |  |
| 03114000        | P               | aes de Barros    |                              | 1054             |  |
|                 | Bairro          |                  | Município                    | UF               |  |
| Complemento     | barro           |                  |                              |                  |  |

Resumo dos dados informados para o CPF e emissão do número do protocolo referente ao recadastramento

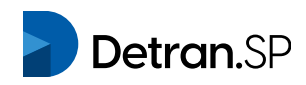

Dados Informados: Tipos de Vínculo

Vistoria de Identificação Veicular - Vistoriador

Dados Informados: Questionário Pessoa Física

Vistoria de Identificação Veicular - Vistoriador:

Empresas de Vistoria de Identificação Veicular (\*):

#### CNPJ:

Certificado ou diploma de conclusão de curso de treinamento em vistoria de identificação veicular (\*):

#### CNPJ da Instituição:

888888888888888

Certificado ou diploma de conclusão de curso de treinamento em vistoria de identificação veicular (\*):

#### Data de conclusão do curso:

10/10/2023

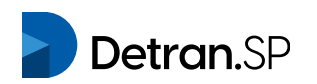

Continuação resumo

dos dados informados

para o CPF e emissão do

número do protocolo

referente ao

recadastramento

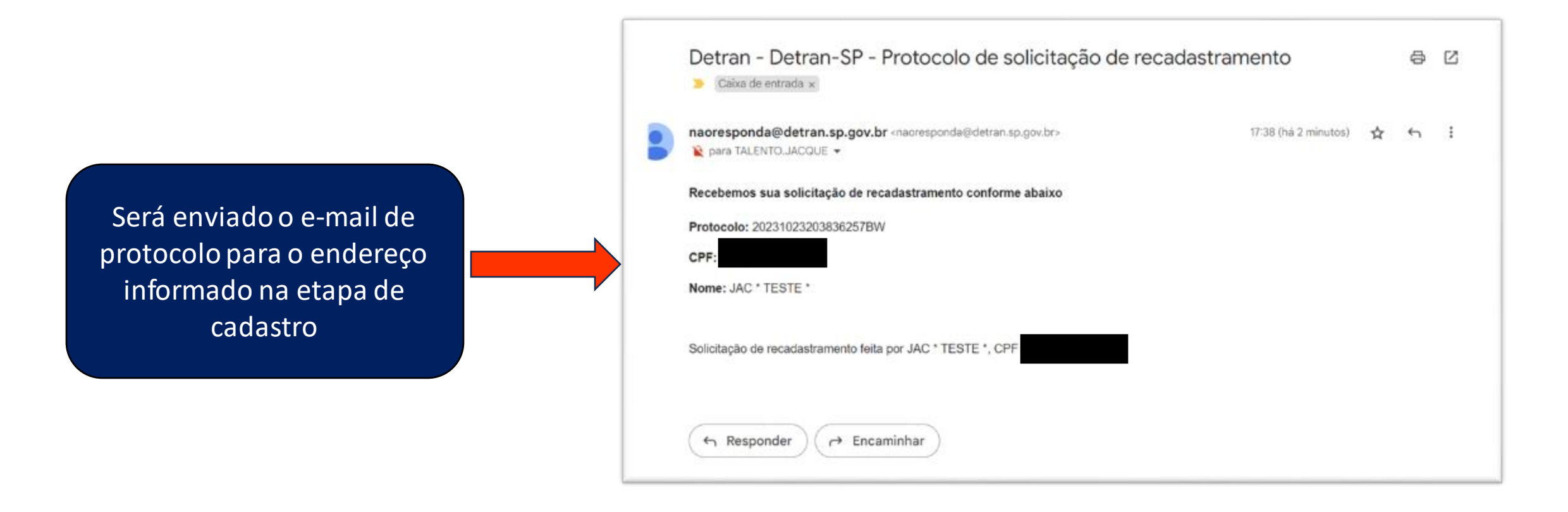

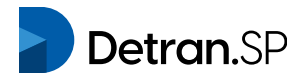

# Recadastramento de PESSOA JURÍDICA que opera atividade delegada ou regulada pelo DETRAN-SP

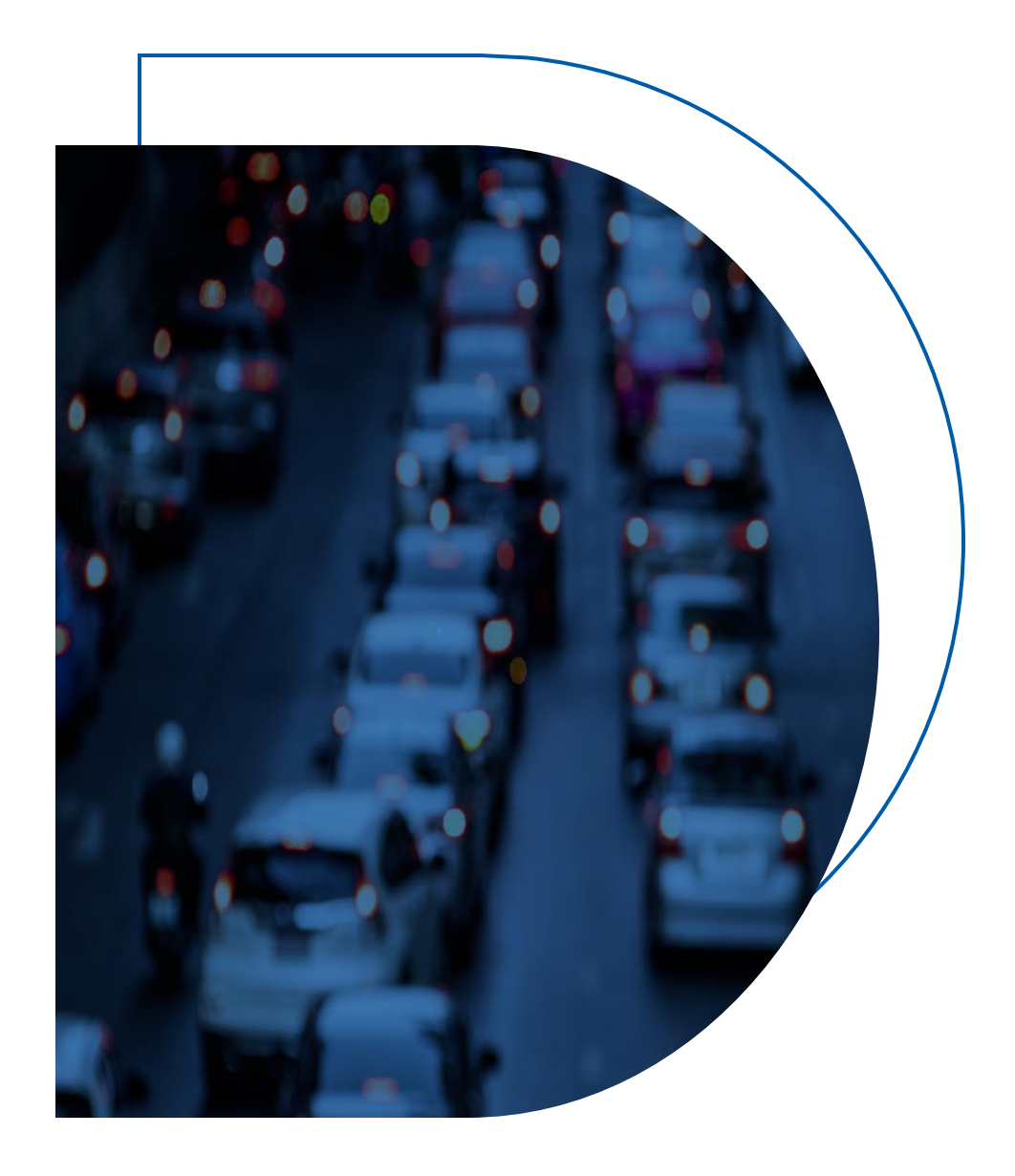

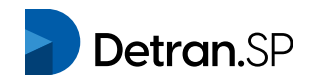

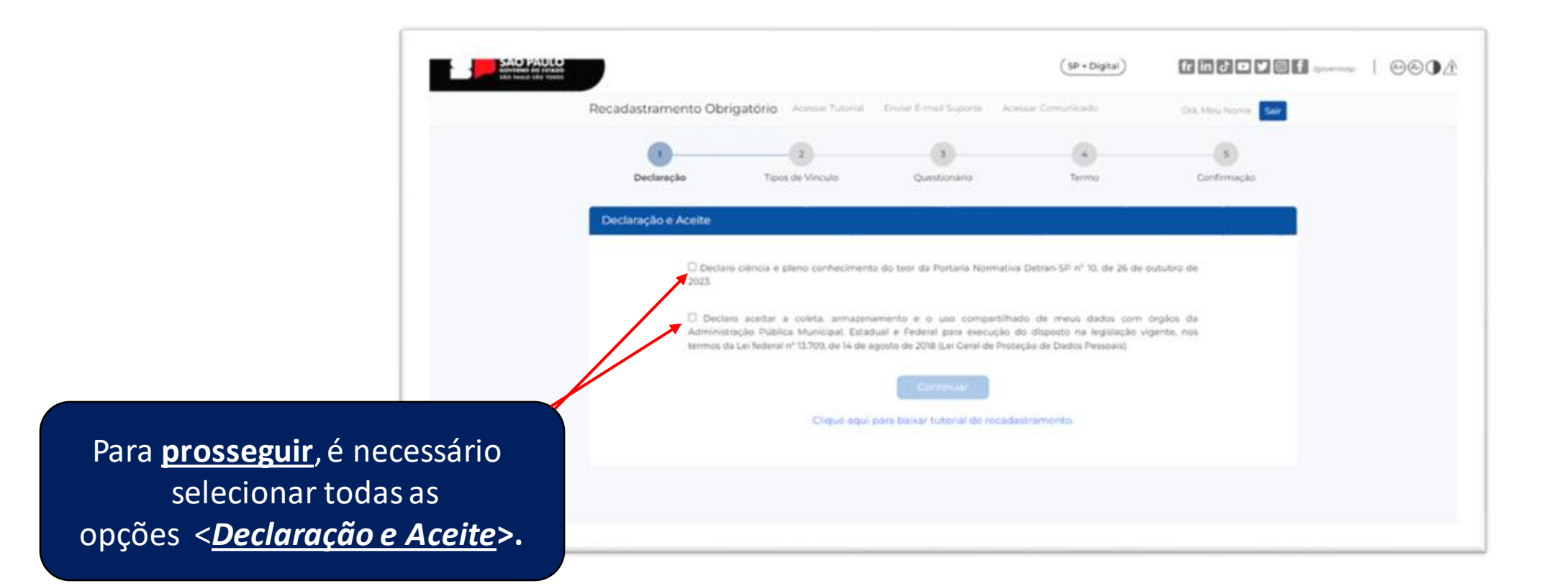

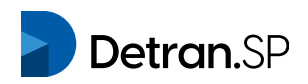

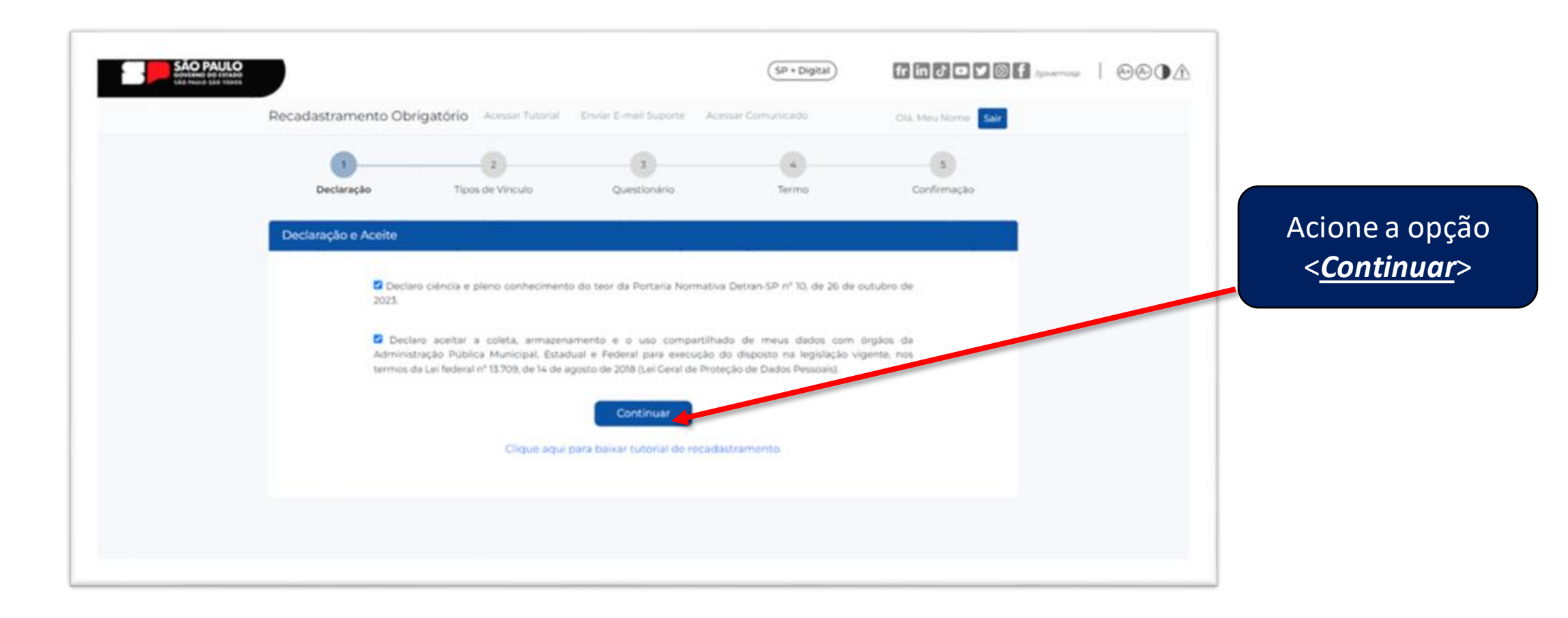

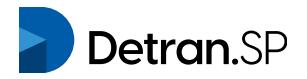

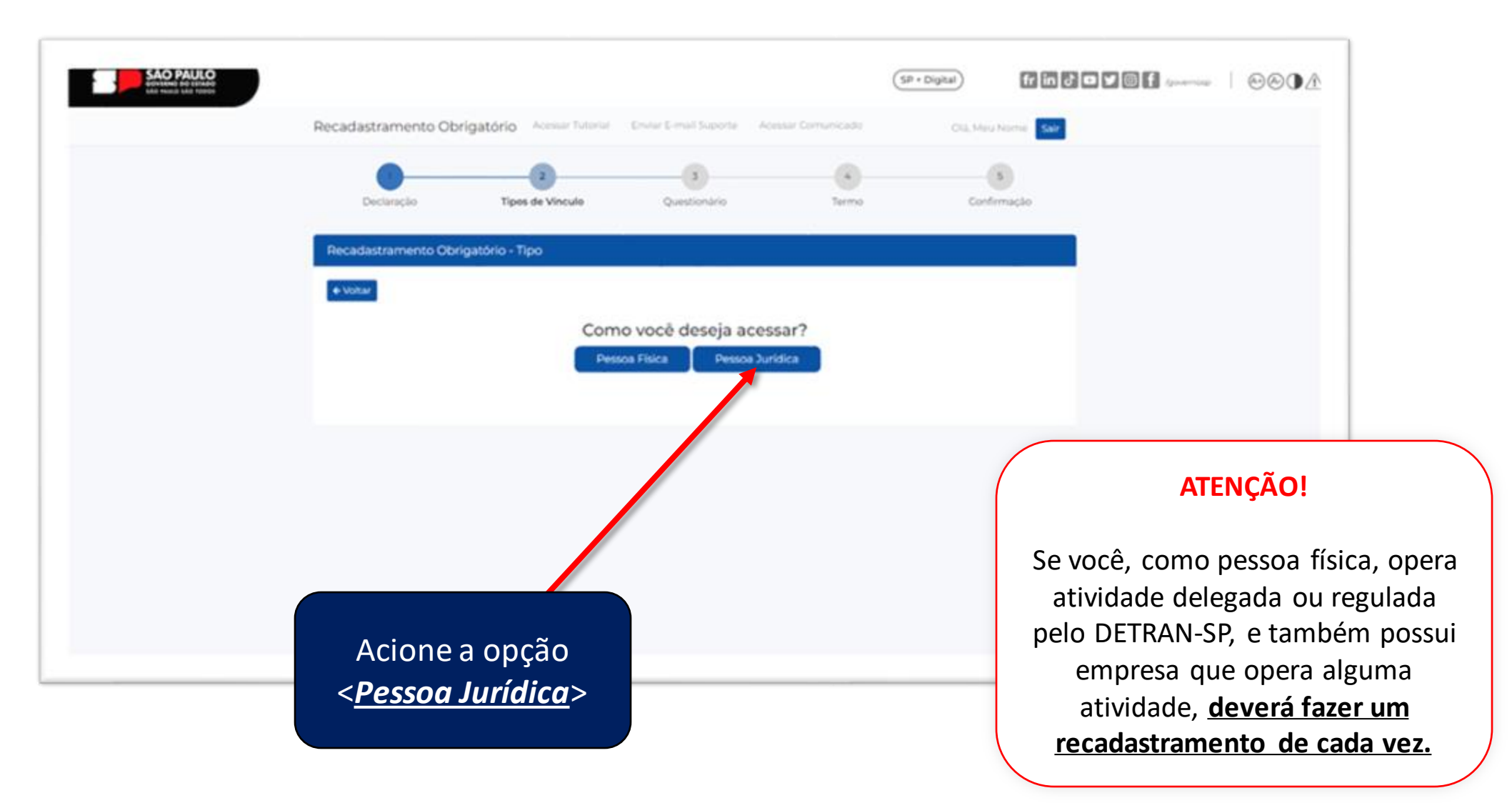

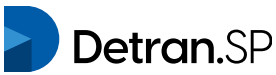

### **ATENÇÃO!**

Será trazido nessa tabela todos os CNPJ(s) que foram encontrados vinculados ao seu CPF. Caso seja o responsável legal por algum CNPJ que opera atividade junto ao DETRAN-SP e o mesmo não esteja relacionado, você poderá informar os dados acionando o botão <clicando aqui>. Para esse caso você não seguirá todas as etapas, pois o DETRAN-SP receberá os dados para análise de um posterior recadastramento. O passo-a-passo do sistema para essa situação consta na seção de exceções ao final deste tutorial

| Declaração                                   | 2<br>Tipos de Vinculo                                                           | 3<br>Questionário                                          | Termo                         | 5<br>Confirmação |  |
|----------------------------------------------|---------------------------------------------------------------------------------|------------------------------------------------------------|-------------------------------|------------------|--|
| astramento Obrig                             | atório - Tipo - Pessoa Juric                                                    | dica                                                       |                               |                  |  |
|                                              | Com                                                                             | o você deseja ace<br>Ioa Física Pessoa Ju                  | ssar?<br>urídica              |                  |  |
|                                              |                                                                                 |                                                            |                               |                  |  |
|                                              |                                                                                 |                                                            |                               |                  |  |
| ista de Pessoas Ju                           | rídicas Vínculadas ao seu                                                       | CPF:                                                       |                               |                  |  |
| ista de Pessoas Ju<br>CNPJ                   | rídicas Vínculadas ao seu<br>Razão Social                                       | CPF:                                                       | Situação                      | Selecione        |  |
| ista de Pessoas Ju<br>CNPJ<br>11222333000102 | rídicas Vinculadas ao seu<br>Razão Social<br>2 EMPRESA TE                       | CPF:<br>ESTE DO BRASIL 02                                  | Situação<br>ACEITE LEGISLAÇÃO | Selecione        |  |
| ista de Pessoas Ju<br>смрэ<br>11222333000102 | rídicas Vinculadas ao seu<br>Razão Social<br>2 EMPRESA TE<br>Se não encontrou o | CPF:<br>ISTE DO BRASIL 02<br>o CNP3 da sua empresa, adició | Situação<br>ACEITE LEGISLAÇÃO | Selecione        |  |

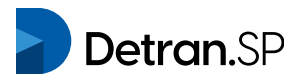

|                          | Razão Social             | 1                                | Situação          | Selecione |                                          |
|--------------------------|--------------------------|----------------------------------|-------------------|-----------|------------------------------------------|
| 1. 1122253300            | 0102 EMPRESA             | TESTE DO BRASIL 02               | ACEITE LEGISLAÇÃO | •         | ATENÇÃO!                                 |
|                          | Se não encontro          | u o CNPJ da sua empresa, adicion | clicando aqui     |           | Campos CNPJ e Razão<br>não são editáveis |
| adastro - Pessoa<br>เพศม | Jurídica<br>Razão Social |                                  |                   |           |                                          |
| 11.222.333/0001-02       | EMPRESA TES              | TE DO BRASIL 02                  |                   |           |                                          |
| NAE                      |                          |                                  |                   |           |                                          |
|                          |                          |                                  |                   |           |                                          |
| EP da Empresa            | Endereço                 |                                  | Número            |           | Verifique as informa                     |
|                          | Q AV. GAL. EDIG          | AR FAC?, 1089                    |                   |           | vernique as informa                      |
|                          | Bairro                   | Municipio                        |                   | UF        | do cadastro do CN                        |
| omplemento               |                          |                                  |                   |           | caso necessite alter                     |
| omplemento               |                          |                                  |                   |           | acione a opcão <b><ed< b=""></ed<></b>   |
| omplemento<br>elular*    | E-mail*                  |                                  |                   |           |                                          |

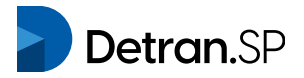

#### Tipos de Vínculo (atividades delegadas ou reguladas) - Pessoa Jurídica

Selecionar um ou mais tipos de vínculo (atividades delegadas ou reguladas) que o CNPJ possui junto ao DETRAN-SP.

Centro de Formação de Condutores (CFC) - CFC Militar Teórico (A) Centro de Formação de Condutores (CFC) - CFC Prático (B) Centro de Formação de Condutores (CFC) - CFC Teórico (A) Centro de Formação de Condutores (CFC) - CFC Militar Prático (B) Centro de Formação de Condutores (CFC) - CFC Teórico e Prático (AB) Centro de Formação de Condutores (CFC) - CFC Militar Teórico e Prático (AB ) Comércio de peças usadas - Empresa especializada no comércio de peças usadas Desmontagem de veículos automotores terrestres - Empresa com sede/filial em outros Estados com atuação no Estado de São Paulo Desmontagem de veículos automotores terrestres - Empresa com sede/filial no Estado de São Paulo Estampagem e emplacamento - Empresa estampadora e emplacadora Exame de aptidão física e mental e avaliação psicológica - Clínica Médica Exame de aptidão física e mental e avaliação psicológica - Clínica Médica e Psicológica Exame de aptidão física e mental e avaliação psicológica - Clínica Psicológica Formação de profissionais e condutores - Entidade homologada para oferta de cursos na modalidade de ensino a distância (EAD) Formação de profissionais e condutores - Instituição que atua no processo de capacitação, gualificação, atualização de profissional e/ou especialização de condutores Formação de profissionais e condutores - Serviço Nacional de Aprendizagem (Sistema S) Fornecimento de etiquetas de segurança - Empresa fornecedora de etiquetas de segurança Inspeção veicular - Instituição Técnica Licenciada Parcelamento de multas - Instituição do Sistema de Pagamentos Brasileiro Plataforma tecnológica - Empresa de sistema de integração do Renave Plataforma tecnológica - Empresa de sistema informatizado de vistoria de identificação veicular Reciclagem de materiais e peças de veículos - Empresa com sede/filial em outros Estados com atuação no Estado de São Paulo Reciclagem de materiais e peças de veículos - Empresa com sede/filial no Estado de São Paulo Recuperação de peças - Empresa de recuperação de peças Reforma, recuperação e comercialização de veículos automotores terrestres - Empresa com sede/filial no Estado de São Paulo operador RENAVE Reforma, recuperação e comercialização de veículos automotores terrestres - Empresa com sede/filial no Estado de São Paulo que apresenta livros de registro de seu movimento de entrada e saída Registro de contratos de financiamento - Empresa registradora credenciada Registro de contratos de financiamento - Instituição credora ou aquela expressamente indicada para o envio das informações prévias e provisórias relativas às garantias reais de veículos Regravação e remarcação de chassi e motor - Empresa credenciada para regravação e remarcação de chassi e motor Remoção, Custódia e Leilão de Veiculos - Pátio de Custódia Vistoria de Identificação Veicular - Empresa credenciada de vistoria (ECV) Vistoria de Identificação Veicular - Entidade Certificadora 😕 Vistoria de Identificação Veicular - Pessoa jurídica possuidora de locais habilitados para realização de vistoria móvel, nas hipóteses do artigo 3º, da Resolução CONTRAN nº 941, de 28 de março de 2022 🗹 Declaro ter poderes de representação legal para realizar o cadastramento em nome CNPJ informado.

Se deseja **prosseguir**, marque o aceite da declaração.

Salvar e Continuar

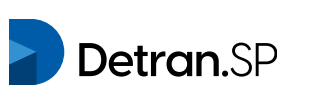

#### Tipos de Vínculo (atividades delegadas ou reguladas) - Pessoa Jurídica

- Centro de Formação de Condutores (CFC) CFC Militar Teórico (A)
- Centro de Formação de Condutores (CFC) CFC Prático (B)
- Centro de Formação de Condutores (CFC) CFC Teórico (A )
- Centro de Formação de Condutores (CFC) CFC Militar Prático (B)
- Centro de Formação de Condutores (CFC) CFC Teórico e Prático (AB )
- Centro de Formação de Condutores (CFC) -CFC Militar Teórico e Prático (AB )
- Comércio de peças usadas Empresa especializada no comércio de peças usadas
- Desmontagem de veículos automotores terrestres Empresa com sede/filial em outros Estados com atuação no Estado de São Paulo
- Desmontagem de veículos automotores terrestres Empresa com sede/filial no Estado de São Paulo
- Estampagem e emplacamento Empresa estampadora e emplacadora
- Exame de aptidão física e mental e avaliação psicológica Clínica Médica
- Exame de aptidão física e mental e avaliação psicológica Clínica Médica e Psicológica
- Exame de aptidão física e mental e avaliação psicológica Clínica Psicológica
- Formação de profissionais e condutores Entidade homologada para oferta de cursos na modalidade de ensino a distância (EAD)
- Formação de profissionais e condutores Instituição que atua no processo de capacitação, qualificação, atualização de profissional e/ou especialização de condutores
- Formação de profissionais e condutores Serviço Nacional de Aprendizagem (Sistema S)
- Fornecimento de etiquetas de segurança Empresa fornecedora de etiquetas de segurança
- Inspeção veicular Instituição Técnica Licenciada
- Parcelamento de multas Instituição do Sistema de Pagamentos Brasileiro
- Plataforma tecnológica Empresa de sistema de integração do Renave
- Plataforma tecnológica Empresa de sistema informatizado de vistoria de identificação veicular
- Reciclagem de materiais e peças de veículos Empresa com sede/filial em outros Estados com atuação no Estado de São Paulo
- Reciclagem de materiais e peças de veículos Empresa com sede/filial no Estado de São Paulo
- Recuperação de peças Empresa de recuperação de peças
- Reforma, recuperação e comercialização de veículos automotores terrestres Empresa com sede/filial no Estado de São Paulo operador RENAVE
- Reforma, recuperação e comercialização de veículos automotores terrestres Empresa com sede/filial no Estado de São Paulo que apresenta livros de registro de seu movimento de entrada e saída
- Registro de contratos de financiamento Empresa registradora credenciada
- Registro de contratos de financiamento Instituição credora ou aquela expressamente indicada para o envio das informações prévias e provisórias relativas às garantias reais de veículos
- 🔄 Regravação e remarcação de chassi e motor Empresa credenciada para regravação e remarcação de chassi e motor
- Remoção, Custódia e Leilão de Veiculos Pátio de Custódia
- Vistoria de Identificação Veicular Empresa credenciada de vistoria (ECV)
- Vistoria de Identificação Veicular Entidade Certificadora
- Vistoria de Identificação Veicular Pessoa jurídica possuidora de locais habilitados para realização de vistoria móvel, nas hipóteses do artigo 3º, da Resolução CONTRAN nº 941, de 28 de março de 2022

Declaro ter poderes de representação legal para realizar o cadastramento em nome CNPJ informado.

### **Detran**.SP

Acionar a opção <<u>Salvar e Continuar</u>>

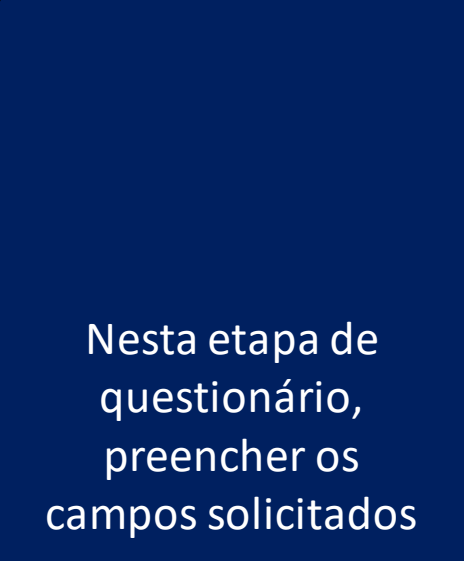

| Cadastro de Salas de Aulas Físicas ( * ) - Ca | apacidade de alunos          |   |  |  |
|-----------------------------------------------|------------------------------|---|--|--|
| Infome Capacidade de alunos                   |                              |   |  |  |
| Ensino Téorico Remoto (Temporário) - CNI      | PJ da plataforma tecnológica | 1 |  |  |
| Informe o CNPJ                                |                              |   |  |  |
| Diretor de Ensino do CFC ( * ) - CPF          |                              |   |  |  |
| Informe CPF                                   |                              |   |  |  |
| Diretor Geral do CFC ( * ) - CPF              |                              |   |  |  |
| Informe CPF                                   |                              |   |  |  |
| Instrutores de Trânsito do CFC ( * ) - CPF    | + Adicionar Resposta         |   |  |  |
| Informe CPF                                   |                              |   |  |  |
| Possui Intérprete da LIBRAS ( * ) - Sim ou l  | Não                          |   |  |  |
| - Selecione -                                 |                              |   |  |  |
| Capital Social ( * ) - Faixa de Seleção       |                              |   |  |  |
| - Selecione -                                 |                              |   |  |  |
| Sala de Prova Teórica Monitorada ( * ) - Sin  | n ou Não                     |   |  |  |
|                                               |                              |   |  |  |

Centro de Formação de Condutores (CFC) - CFC Militar Teórico (A):

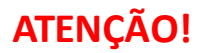

Para cada tipo de vínculo selecionado na etapa anterior, abrirá um grupo de campos para preenchimento

Acionar a opção <<u>Continuar</u>>

**Detran**.SP

Se deseja **prosseguir** com o recadastramento, é necessário marcar todos os campos do termo de compromisso

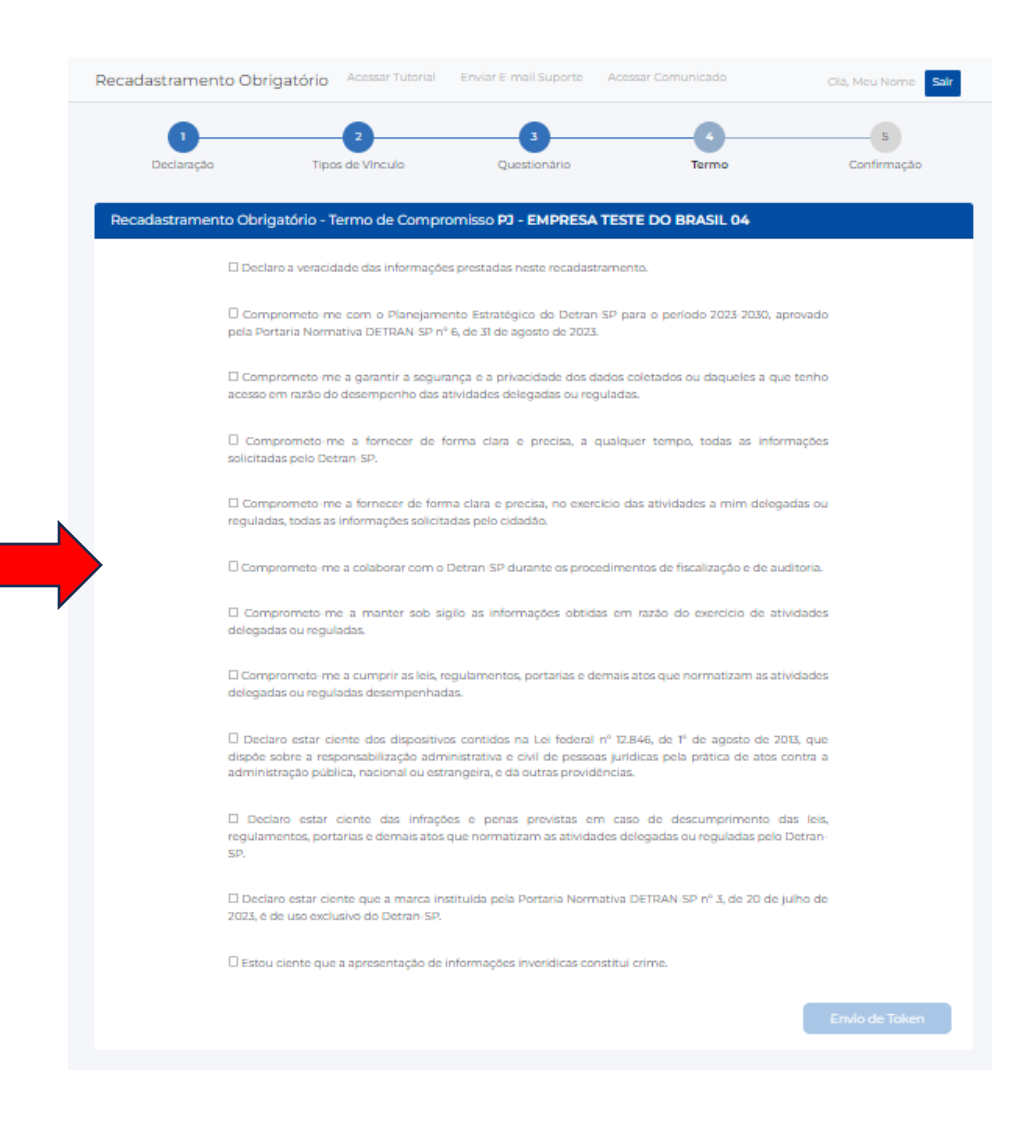

**Detran**.SP

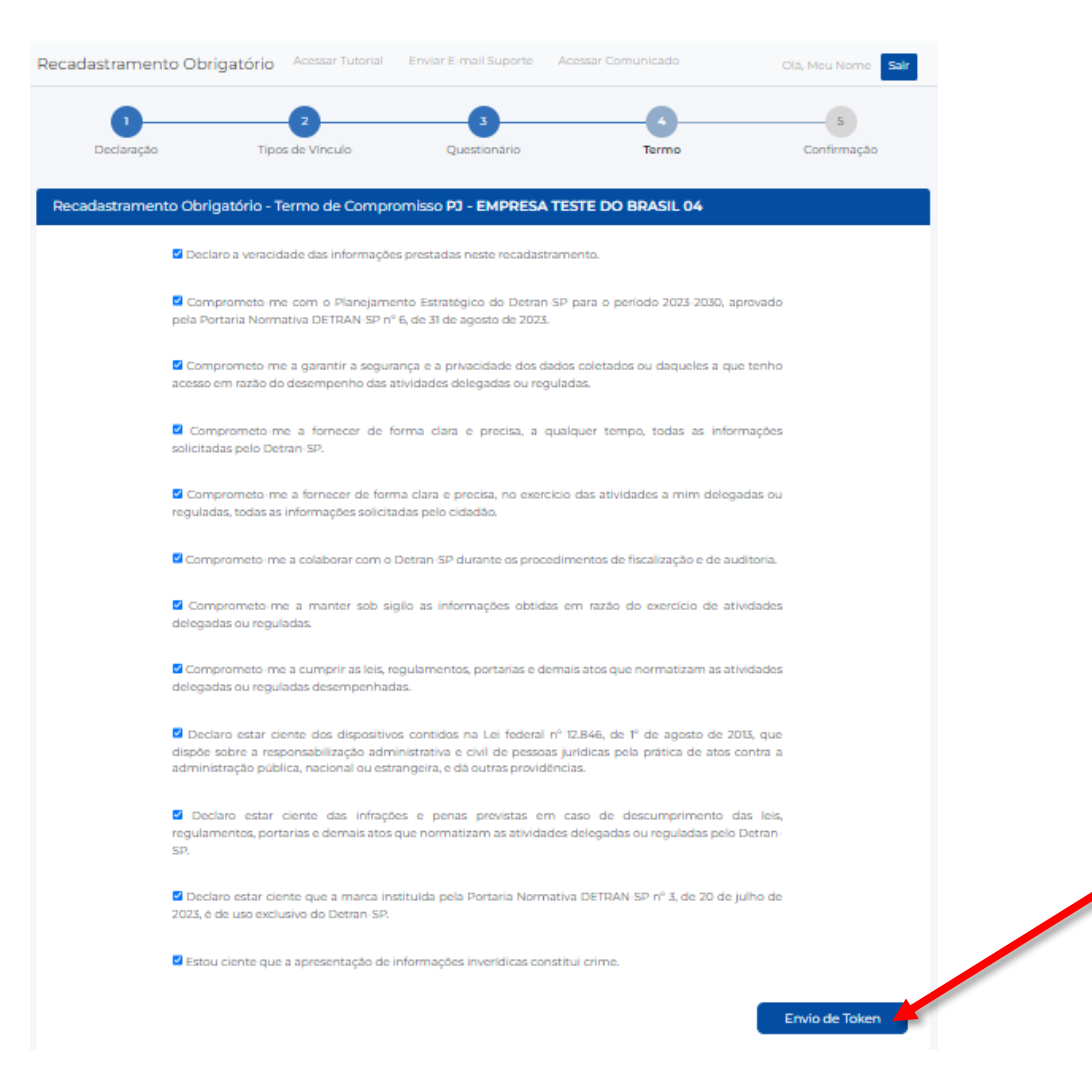

Acionar a opção <<u>Envio de Token</u>> para seguir para próxima etapa

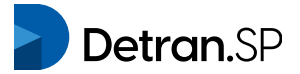

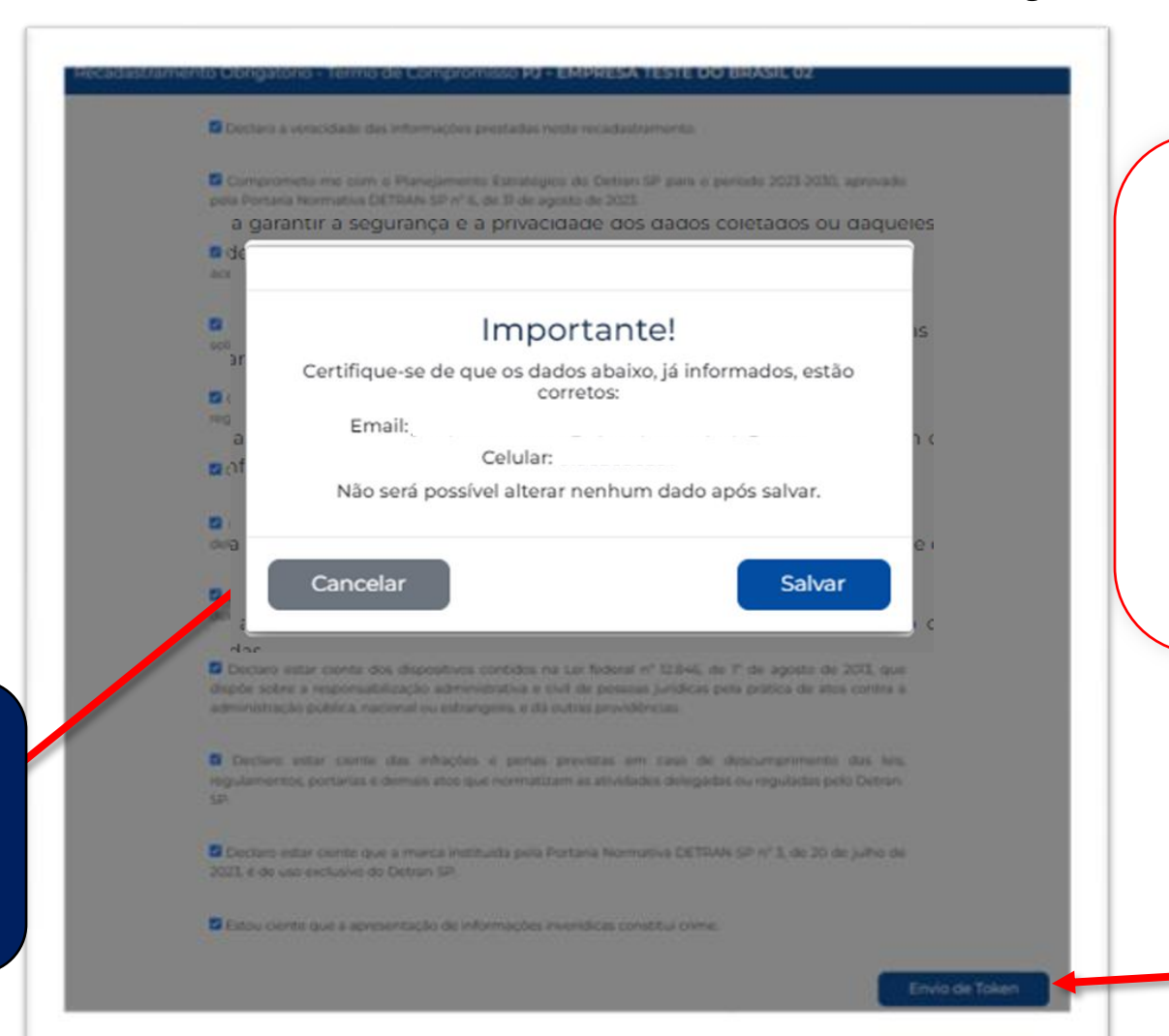

### **ATENÇÃO!**

Antes de prosseguir é necessário certificar de que todos os dados informados estão corretos, incluindo o número do celular e endereço de e-mail

> Acione a opção <<u>Salvar></u> para salvar e registrar os dados do cadastro

Mensagem informativa advertindo sobre a impossibilidade da alteração dos dados cadastrais

Detran.SP

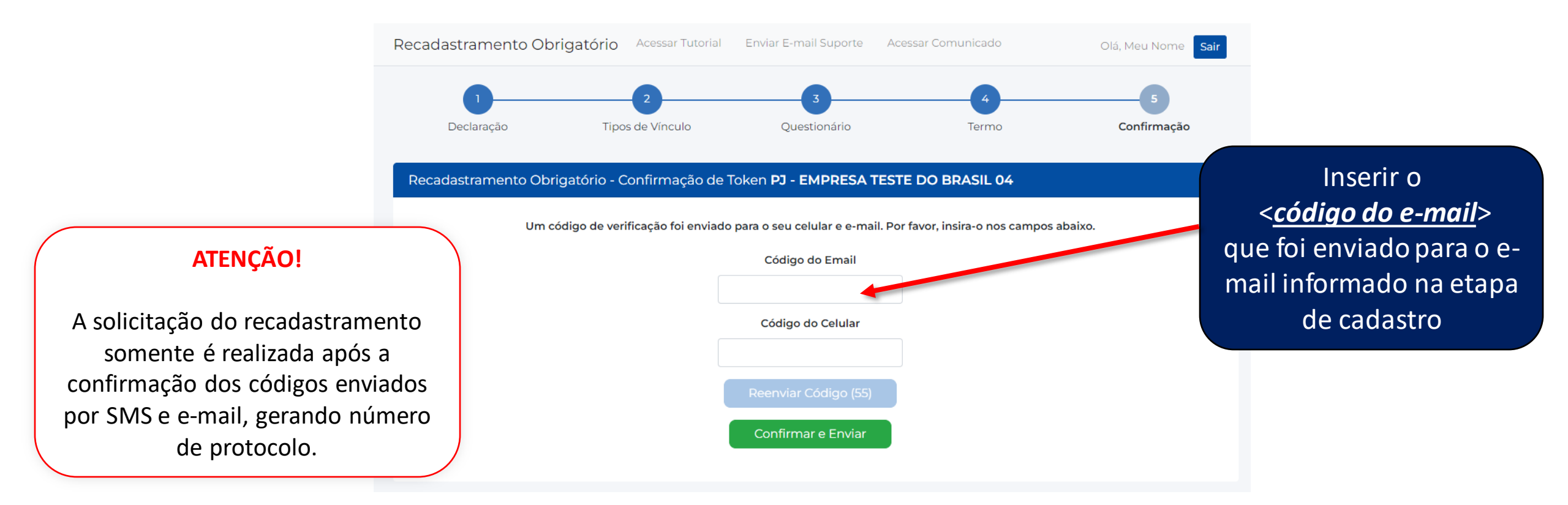

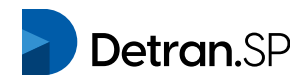

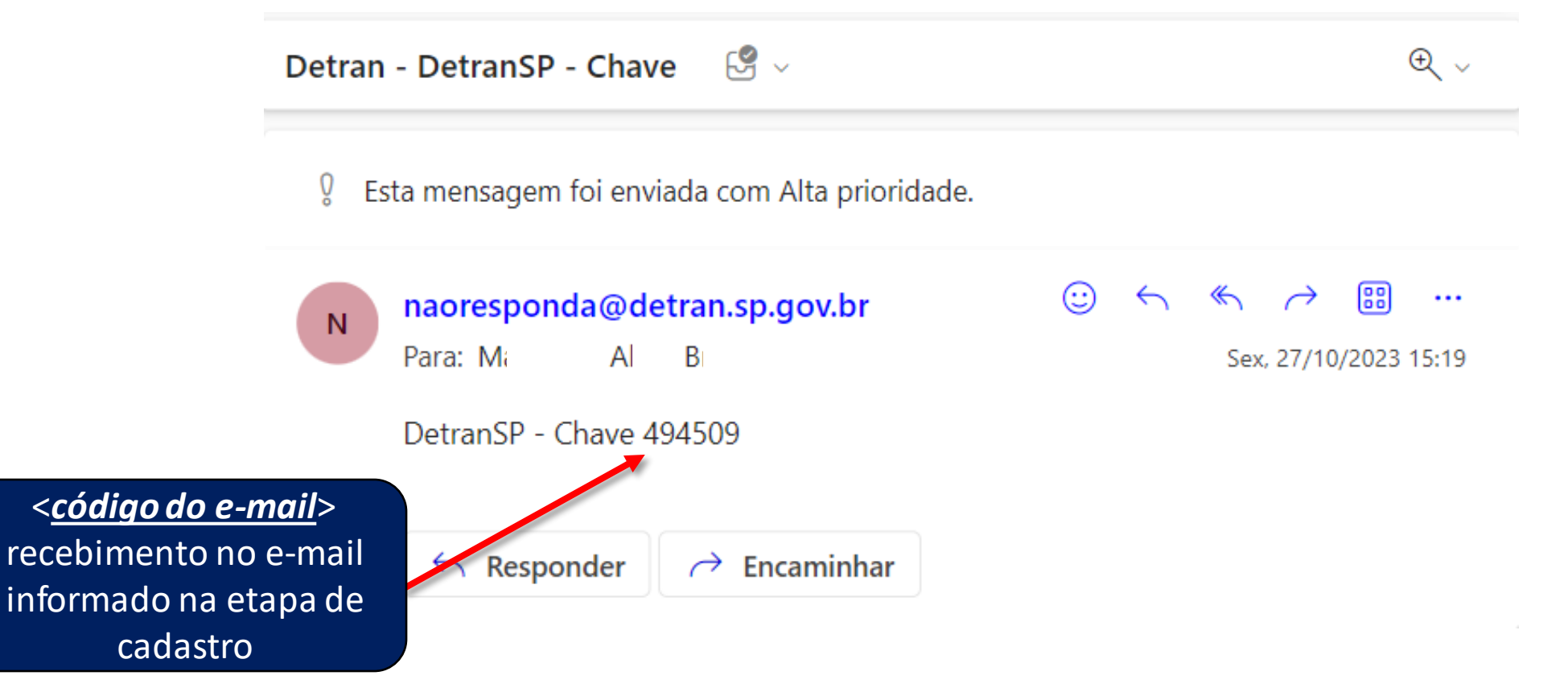

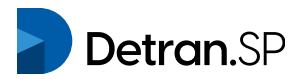

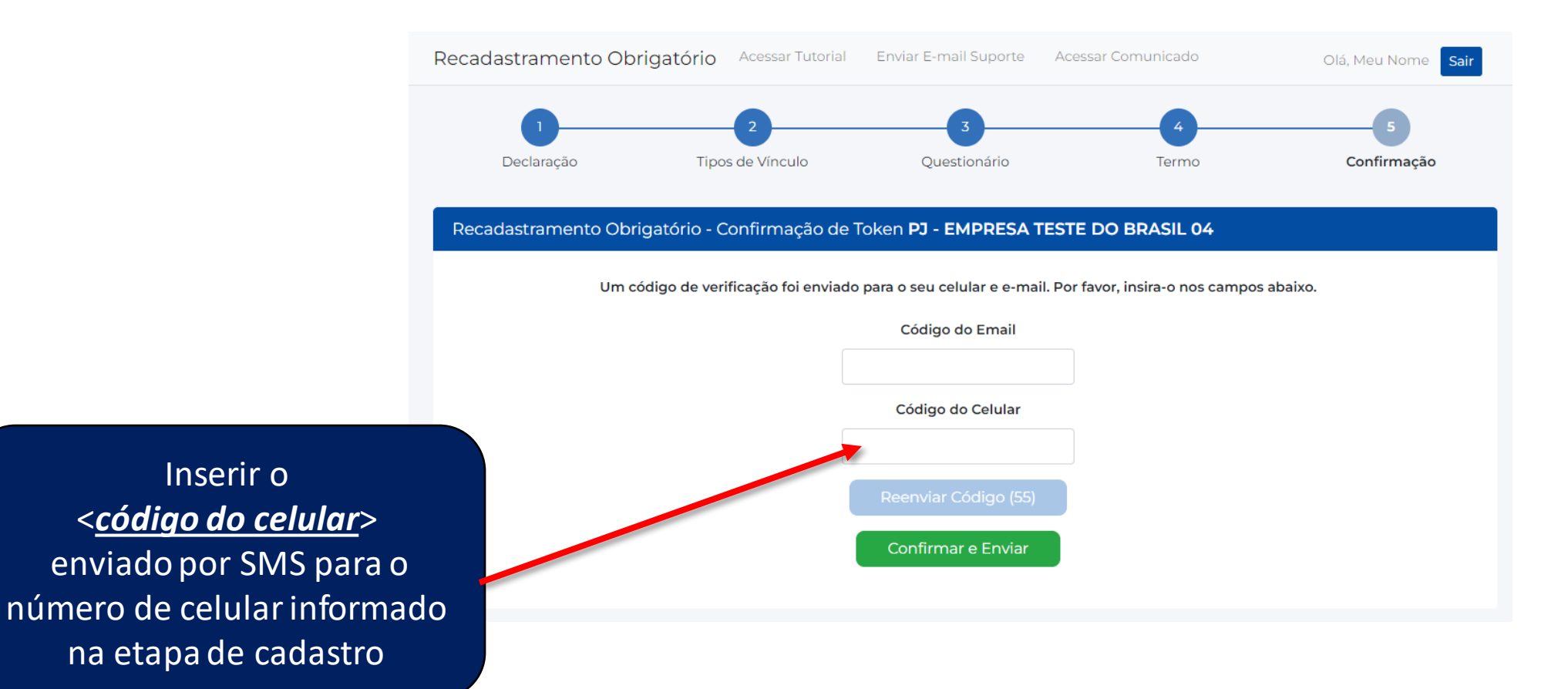

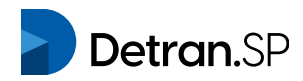

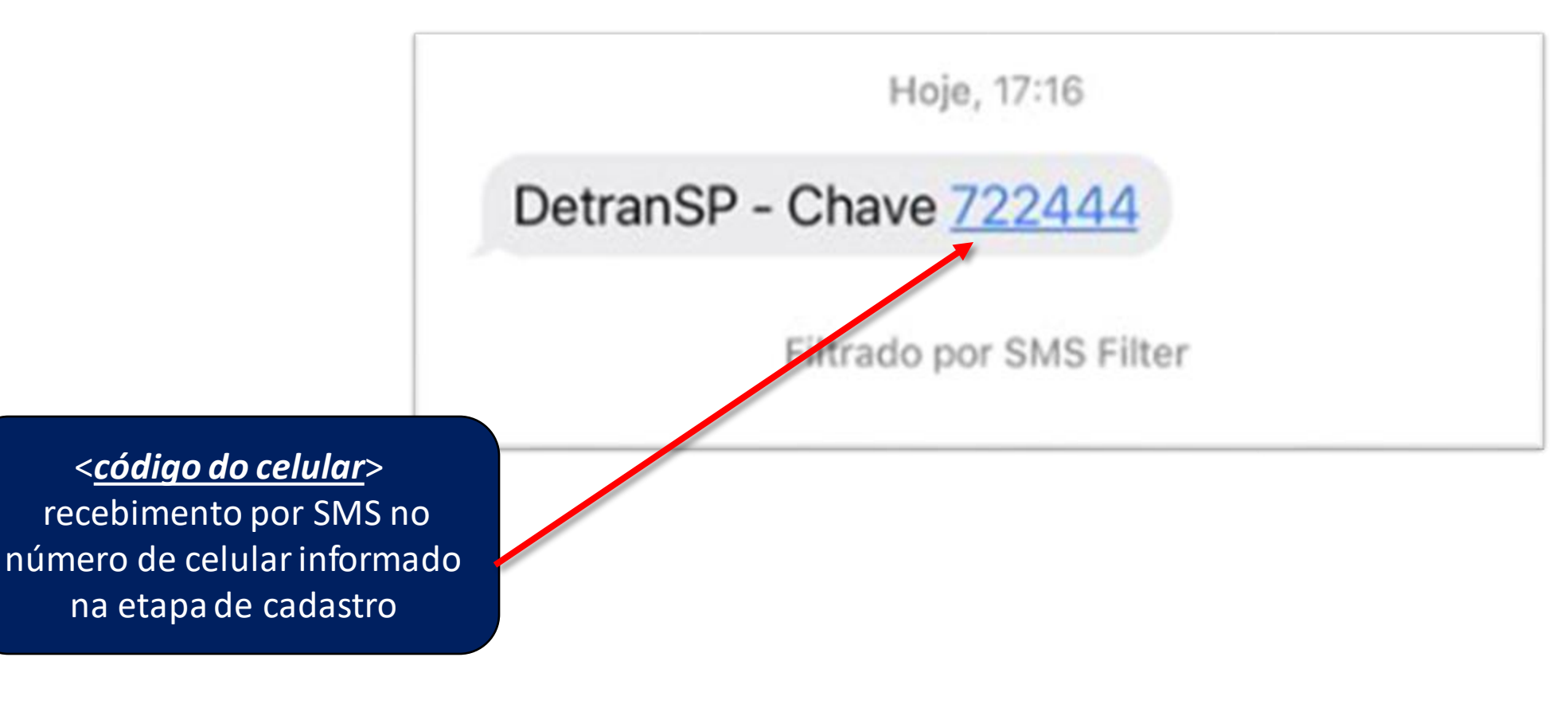

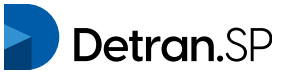

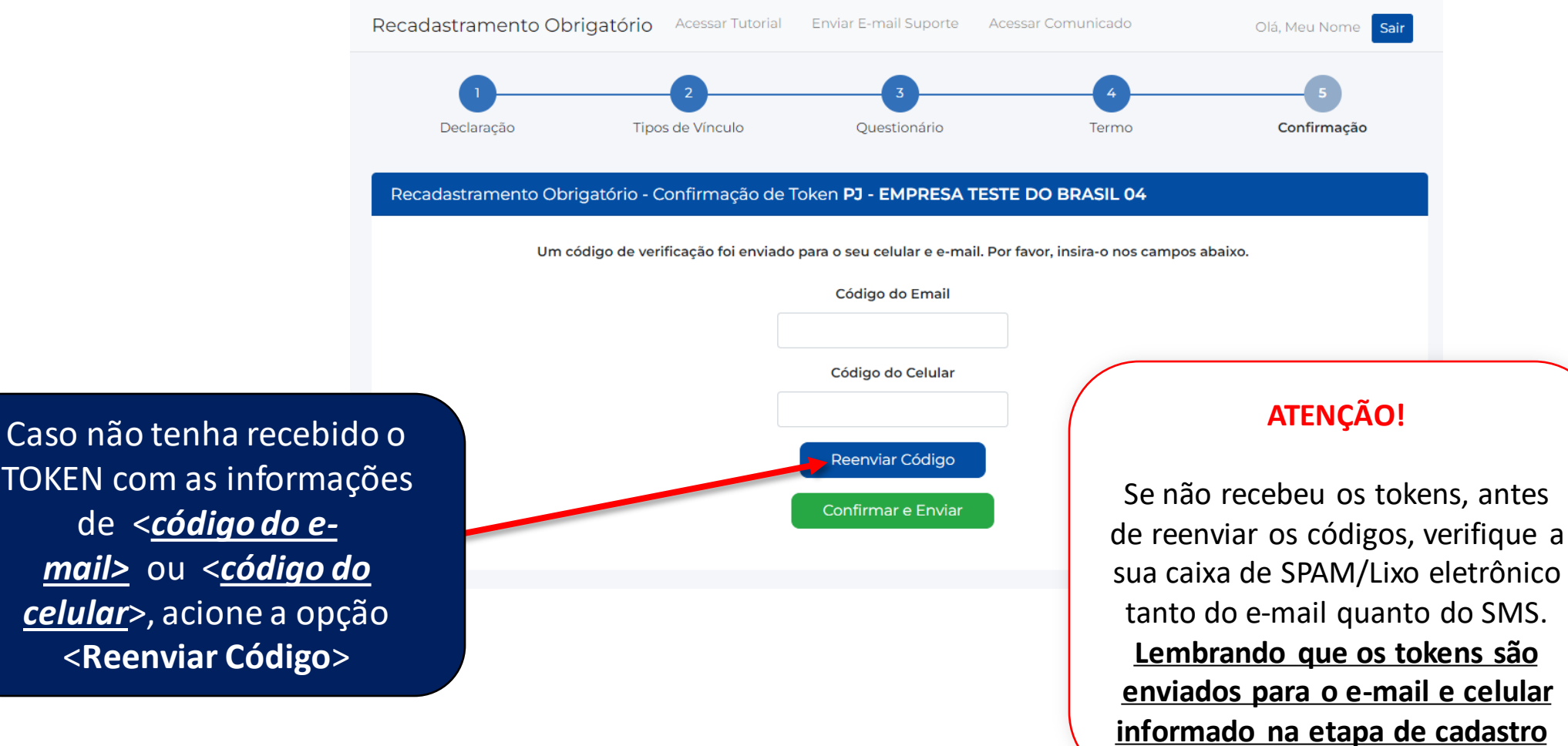

TOKEN com as informações de <*código do email>* ou <<u>código do</u> *celular*>, acione a opção <Reenviar Código>

Detran.SP

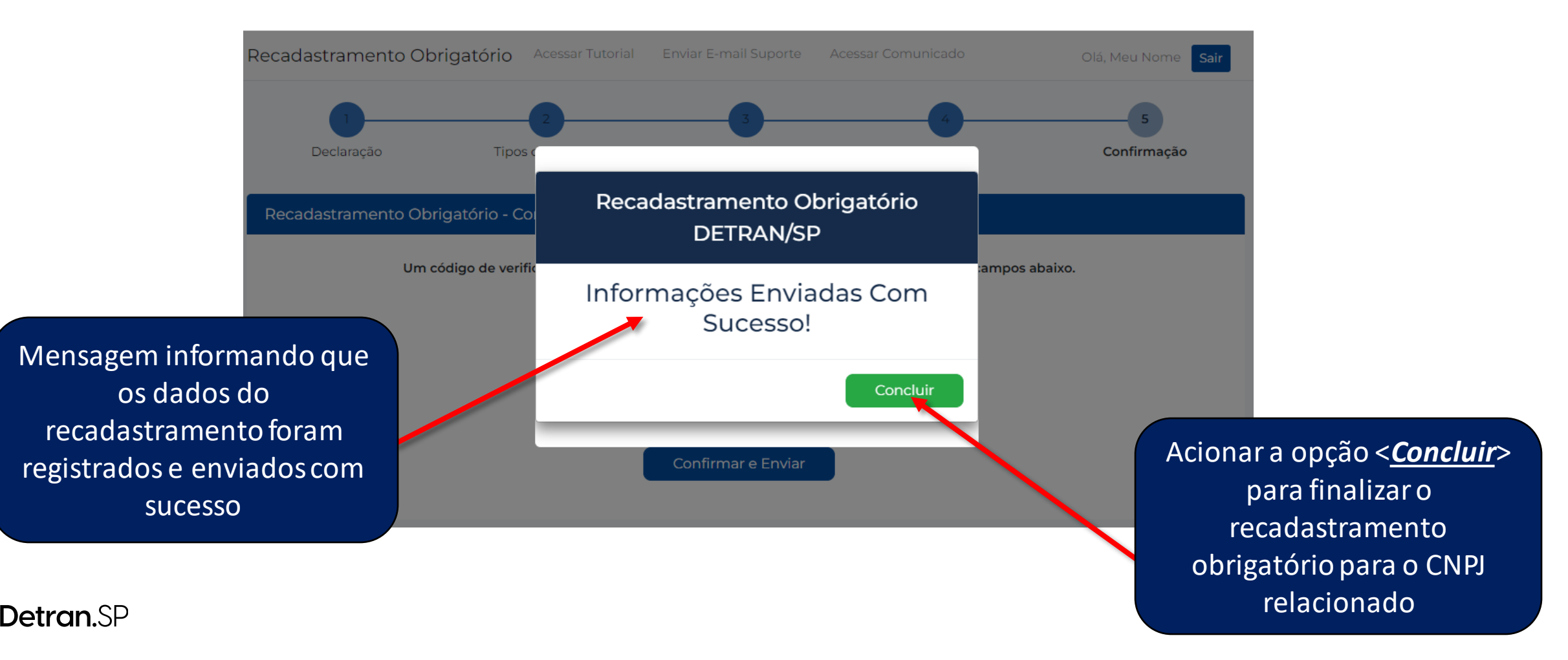

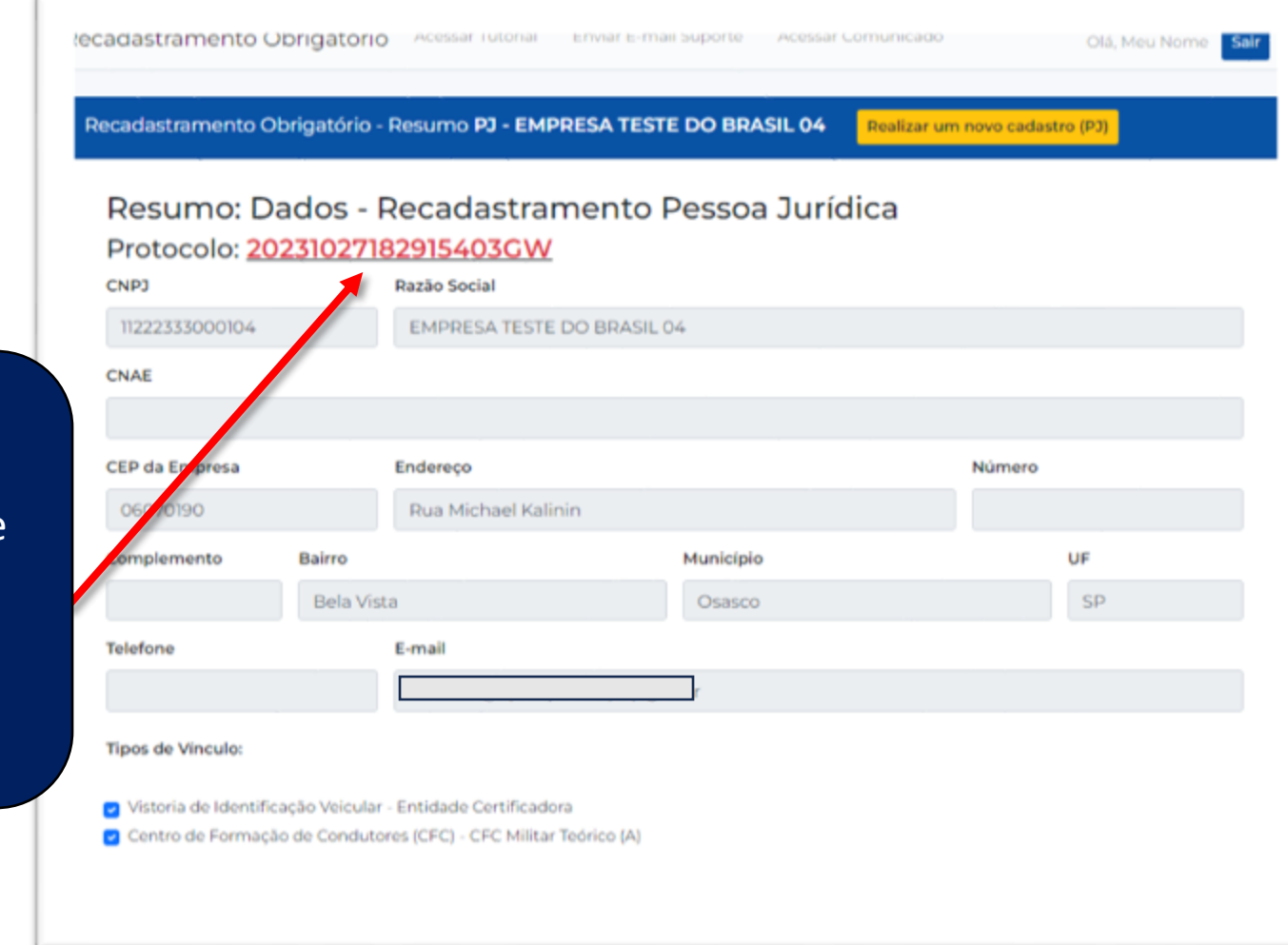

Resumo dos dados informados para o CNPJ e emissão do número do protocolo referente ao recadastramento

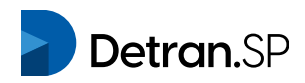

Continuação resumo dos dados informados para o CNPJ e emissão do número do protocolo referente ao recadastramento

| Centro de Formação de Condutores (C    | EC) - CEC Militar Teórico (A) |
|----------------------------------------|-------------------------------|
|                                        |                               |
| Cadastro de Salas de Aulas Físicas (*) |                               |
| Quartidade de Salas -                  |                               |
| 5                                      |                               |
| Cadaetro de Salas de Aulas Físicas (*) |                               |
| Capacidade de alures -                 |                               |
| 5                                      |                               |
| Ensino Téorico Remoto (Temporário)     |                               |
| CNP3 da plataforma tecnológica -       |                               |
| 1001000000                             |                               |
| Diretor de Ensino do CFC (*)           |                               |
| CHF -                                  |                               |
| 100100000                              |                               |
| Diretor Geral do CPC (*)               |                               |
| CHF -                                  |                               |
| 1101100101                             |                               |
| instrutores de Trânsito do CFC (* )    |                               |
| CHF -                                  |                               |
| 25077399808,25017319808                |                               |
| Possul interprete da LIBRAS (*)        |                               |
| Sim ou Nilo -                          |                               |
| Sim                                    |                               |
| Capital Social (*)                     |                               |
| Falsa de Seleção -                     |                               |
| I - até de P\$30.000,00                |                               |
| Sala de Prova Teórica Honitorada (*)   |                               |
| Con cu Nils -                          |                               |

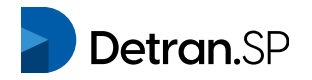

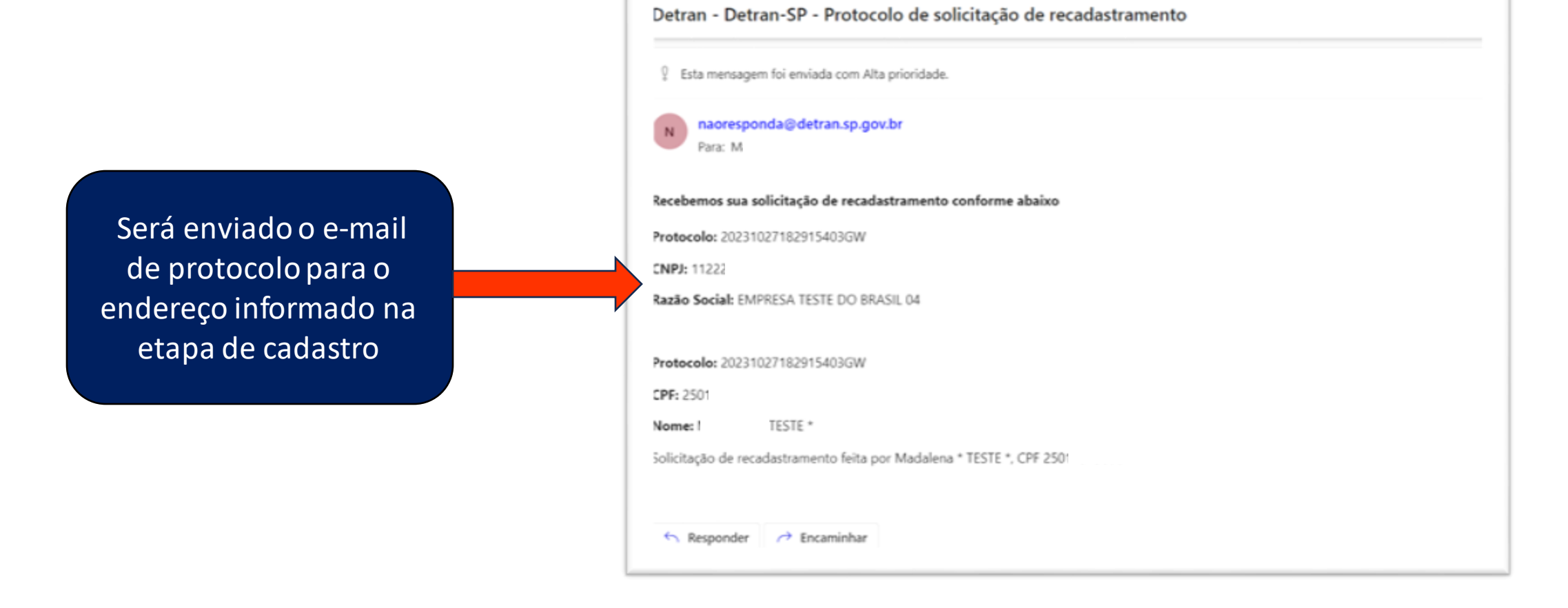

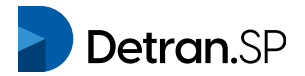

# EXCEÇÕES

# Nenhuma informação encontrada vinculada ao CPF logado

### ATENÇÃO!

Para esse caso alguns dados serão coletados, mas não seguirá todas as etapas de um recadastramento normal. O Detran-SP fará a análise dos dados informados, e se validados, comunicará abrindo prazo para realização do recadastramento, conforme previsto na Portaria Normativa Detran-SP nº 10/2023

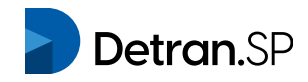

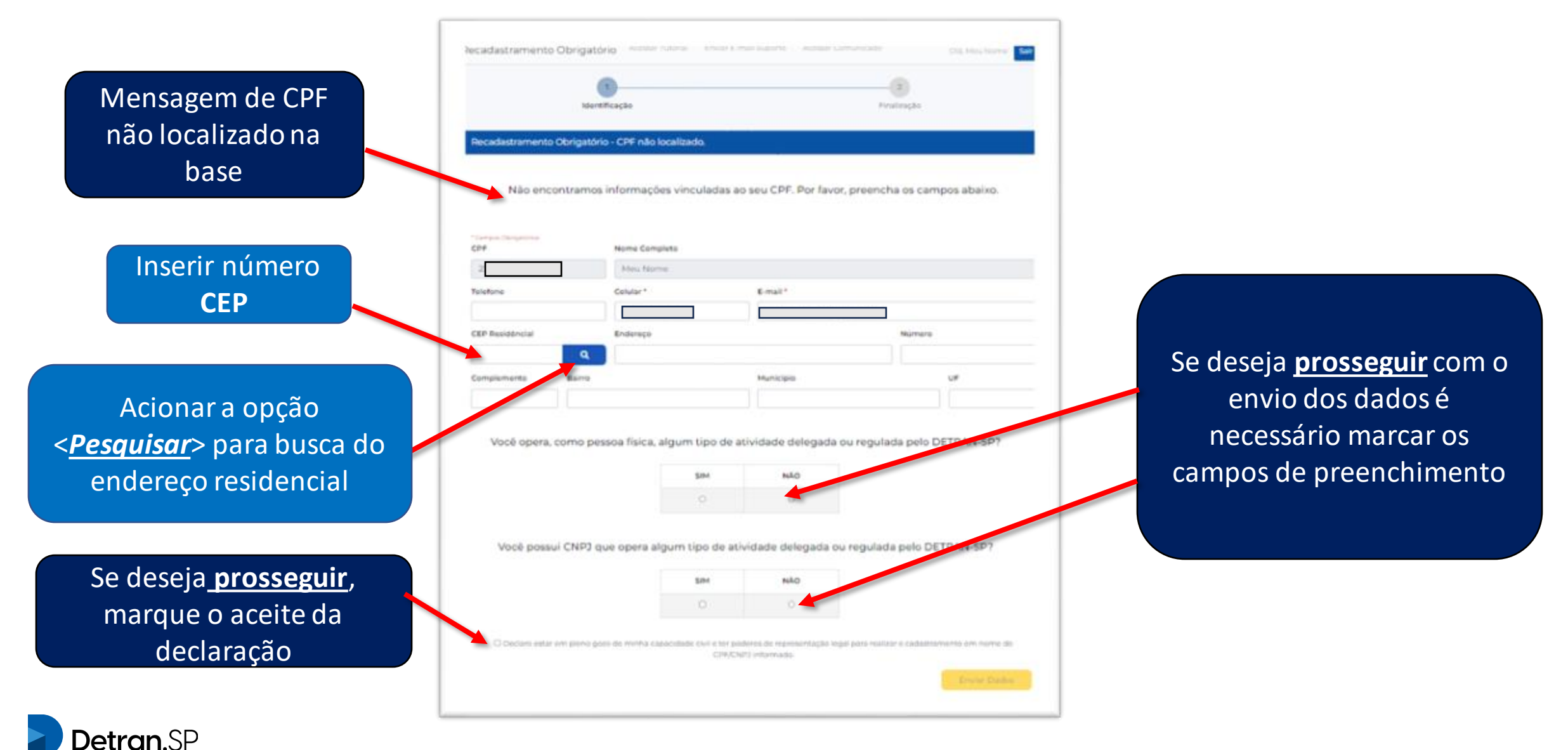

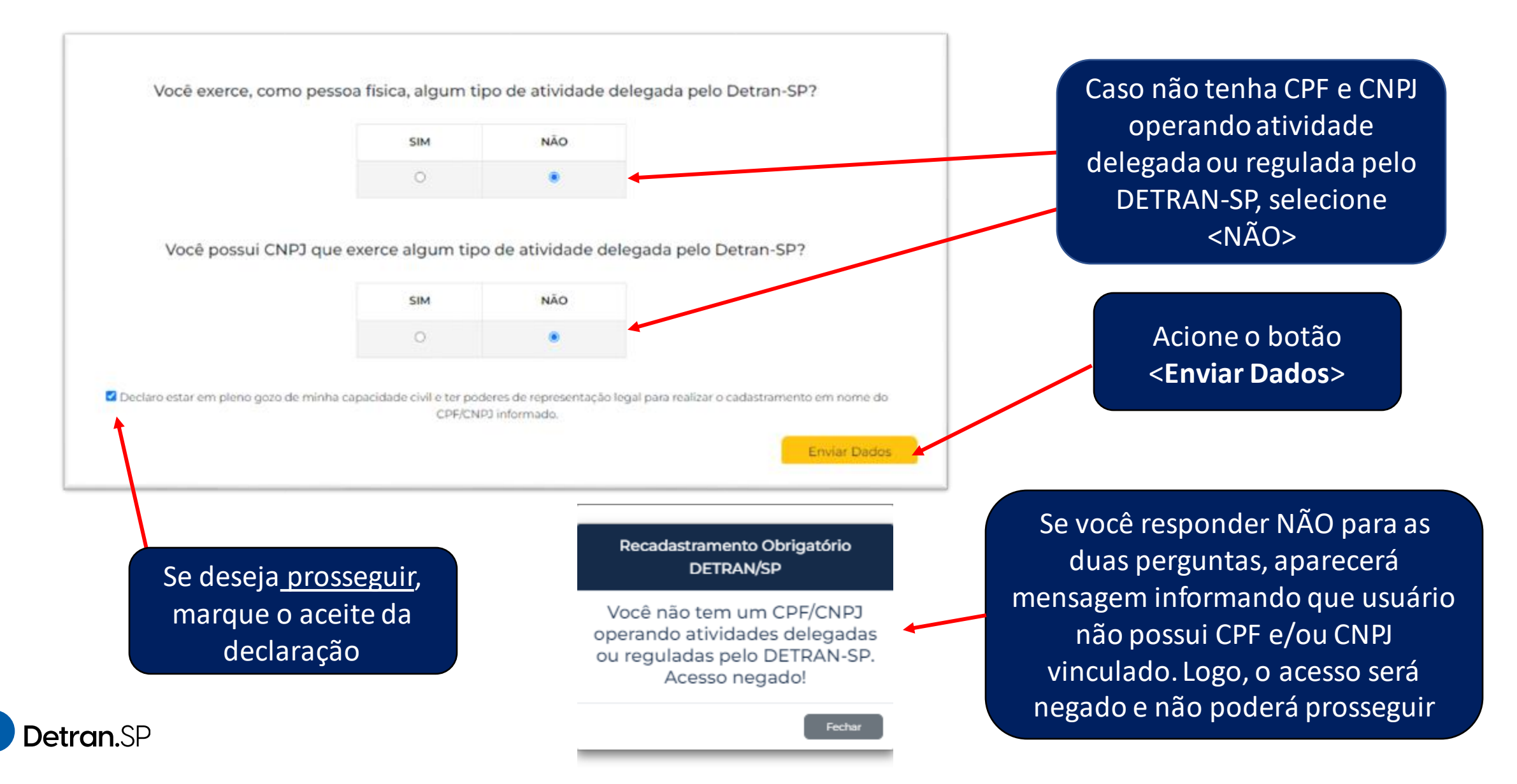

Se tiver CPF que opera atividade delegada ou regulada pelo DETRAN-SP, selecione <SIM> e preencha o campo <Tipos de vínculo>

Se você for representante legal de CNPJ que opera atividade delegada ou regulada pelo DETRAN-SP, selecione <SIM> e adicione os dados solicitados

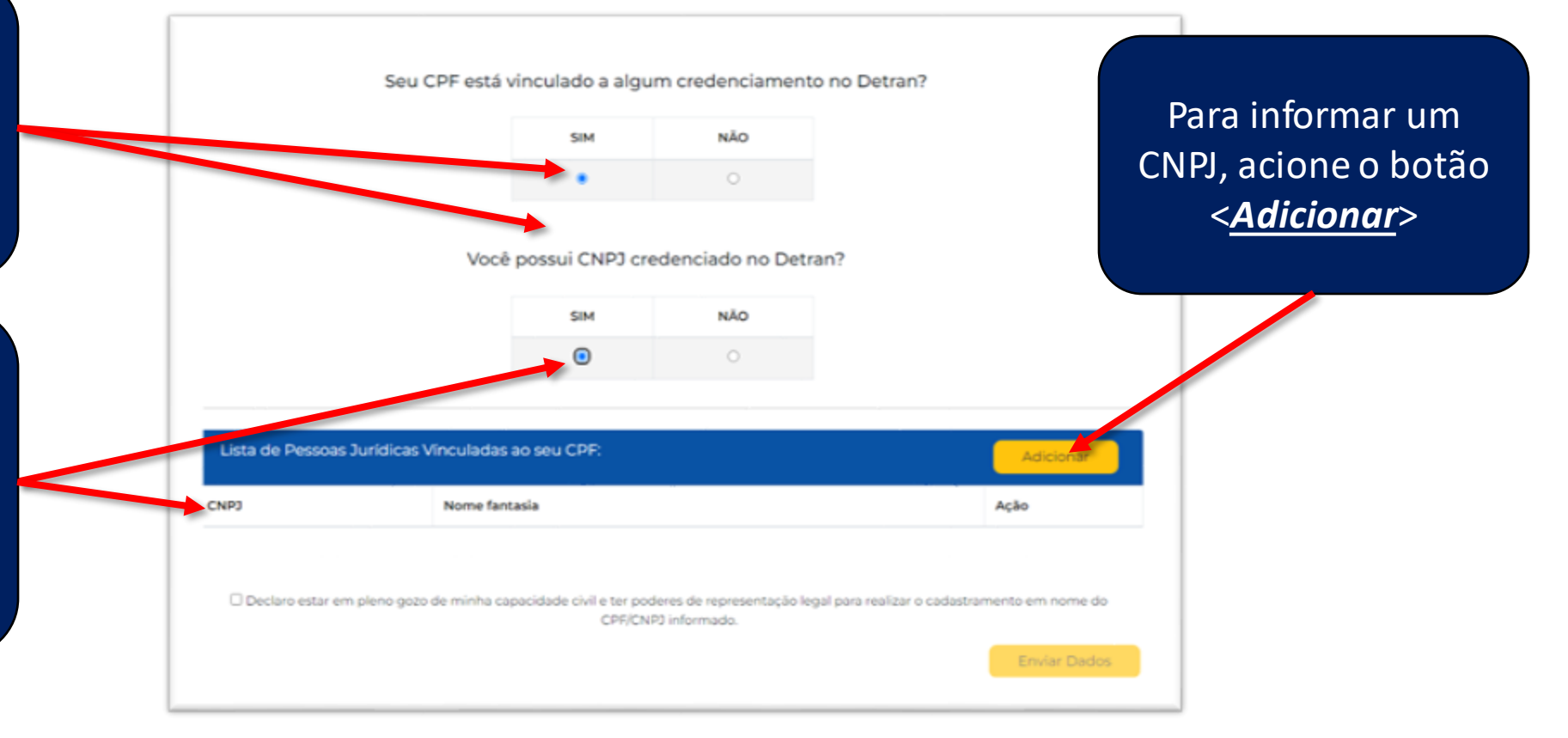

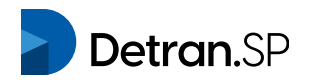

| Lista                                            | de Pessoas Jurídicas Vinculadas ao :      | seu CPF:                                                  | Número de Identificação do                  | Adicionar                                               |                                                         | Acione o b<br>insira o <b>CNP</b> | ootão <b><editar></editar></b> e<br><b>J, Razão Social, IE</b>                         |
|--------------------------------------------------|-------------------------------------------|-----------------------------------------------------------|---------------------------------------------|---------------------------------------------------------|---------------------------------------------------------|-----------------------------------|----------------------------------------------------------------------------------------|
| CNP2                                             | Pazão Social                              | Inscrição Estadual IE                                     | Registro de Empresas NIRE                   | Ação                                                    |                                                         | e NIRE da                         | a sua empresa                                                                          |
|                                                  | claro estar em pleno gozo de minha capaci | dade civil e ter poderes de repres<br>CPF/CNP3 informado. | entação legal para realizar o cadastr       | amento em nome do<br>Envier Dados                       |                                                         | Caso desej<br>acione o b          | e excluir o CNPJ,<br>ootão <b><deletar></deletar></b>                                  |
|                                                  |                                           | Lista de Pessoas<br>CNPJ                                  | Jurídicas Vínculadas ao seo<br>Razão Social | u CPF:<br>Inscrição Estadual IE                         | Número de Identificação do<br>Registro de Empresas NIRE | Adicionar<br>Ação                 | Clique no botão<br>< <b>Salvar&gt;</b>                                                 |
| e deseja <u>pro</u><br>marque o aco<br>declaraçã | <u>sseguir</u> ,<br>eite da<br>ão         | וו.ווו.ווו/וווו-וו                                        | Espaço Arcanjo Miguel                       | de civil e ter poderes de repres<br>CPF/CNP3 informado. | miniminimi<br>entação legal para realizar o cadas       | tramento em nome do               | Ao finalizar o<br>preenchimento,<br>confirmar se<br>todos os dados<br>estão corretos e |
| Detrem SD                                        |                                           |                                                           |                                             |                                                         |                                                         |                                   | clicar no botão<br><enviar dados=""></enviar>                                          |

**Detran.**SP

Se

Sistema apresenta o número de **protocolo de** análise para posterior recadastramento de **CPF/CNPJ** e o resumo na tela dos dados informados anteriormente. Nenhum e-mail de confirmação é enviado nesse caso. Haverá análise e comunicação posterior pelo DETRAN-SP.

| Resumo        | : Dados - Ar    | nálise de Reca   | dastramento Pe       | essoa Física        |                      |
|---------------|-----------------|------------------|----------------------|---------------------|----------------------|
| Protocolo:    | 202310271857    | '12884DJ         |                      |                     |                      |
| Agradecer     | nos pelo envi   | o dos seus dado: | s, que serão avaliac | los, para um poster | ior recadastramento. |
| CPF           |                 | Nome Completo    |                      |                     |                      |
|               |                 | Meu Nome         |                      |                     |                      |
| Telefone      |                 | Celular          | elular E-mail        |                     |                      |
|               |                 |                  |                      |                     |                      |
| CEP Residenci | al              | Endereço         |                      |                     | Número               |
|               |                 |                  |                      |                     |                      |
| Complemento   | Bairro          |                  | Municíp              | o                   | UF                   |
|               |                 |                  |                      |                     |                      |
| Opera corr    | no Pessoa Físio | ca algum tipo de | e atividade delegad  | la ou regulada pelo | DETRAN-SP - Sim      |
| Tipos de V    | inculo - meedi  | ico              |                      |                     |                      |
| Possui CNI    | PJ que opera a  | algum tipo de at | ividade delegada o   | ou regulada pelo DE | ETRAN-SP - Sim       |
|               | do(s)           |                  |                      |                     |                      |
| CNP1 Informa  | 00(3)           |                  |                      |                     |                      |
| CNPJ Informa  |                 |                  |                      |                     |                      |

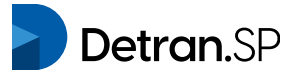

# EXCEÇÕES

# Não encontrado vínculo do CPF logado ao CNPJ ou CNPJ não encontrado na base de dados

### **ATENÇÃO!** Para esse caso alguns dados serão coletados para o CNPJ, mas não seguirá todas as etapas de um recadastramento normal. O Detran-SP fará a análise dos dados informados, e se validados, comunicará abrindo prazo para realização do recadastramento, conforme previsto na Portaria Normativa Detran-SP nº 10/2023

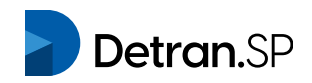

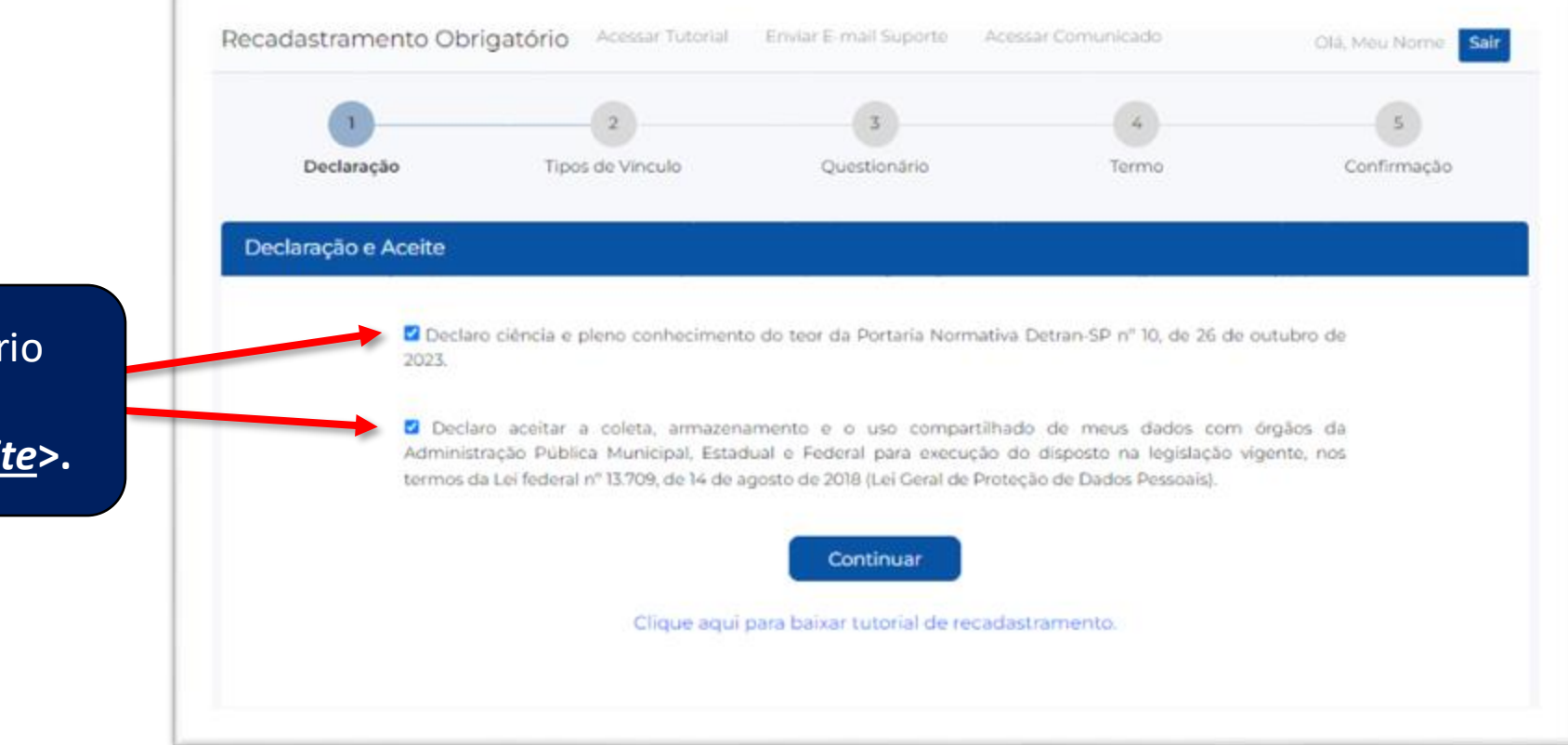

Para **prosseguir**, é necessário selecionar todas as opções <<u>Declaração e Aceite</u>>.

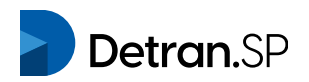

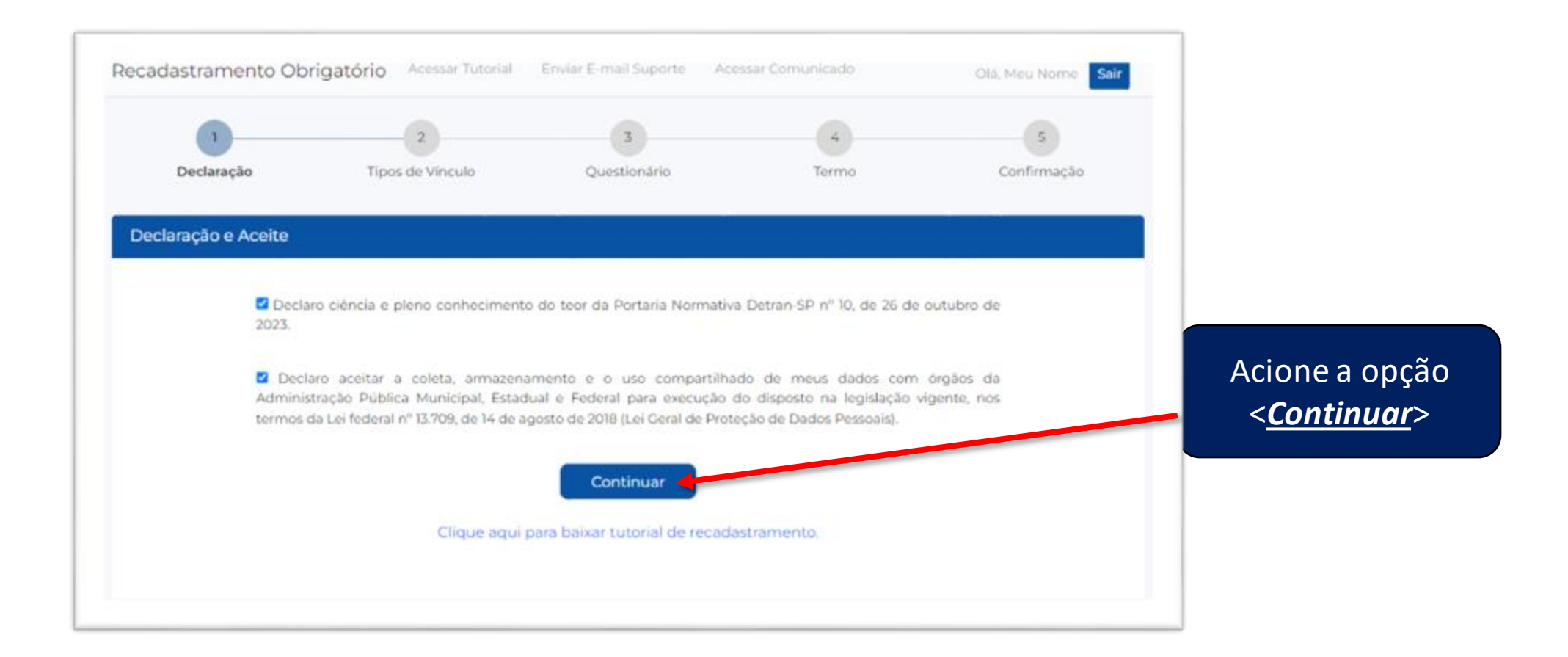

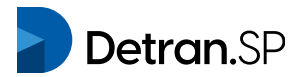

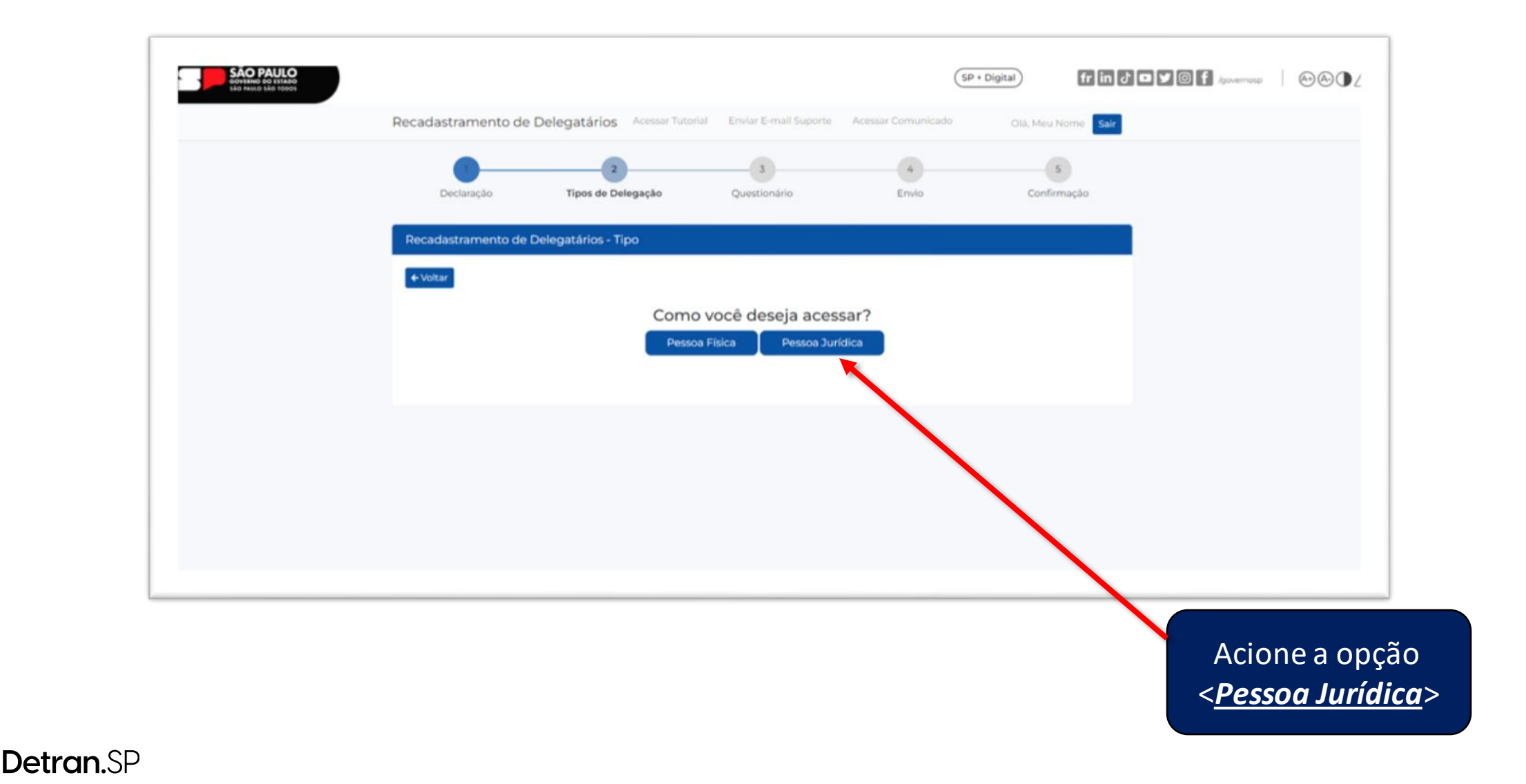

### ATENÇÃO!

Será trazido nessa tabela todos os CNPJ(s) que foram encontrados vinculados ao seu CPF. Caso seja o responsável legal por algum CNPJ que opera atividade junto ao DETRAN-SP e o mesmo não esteja relacionado, você poderá informar os dados acionando o botão <clicando aqui>. Para esse caso você não seguirá todas as etapas, pois o DETRAN-SP receberá os dados para análise de um posterior recadastramento.

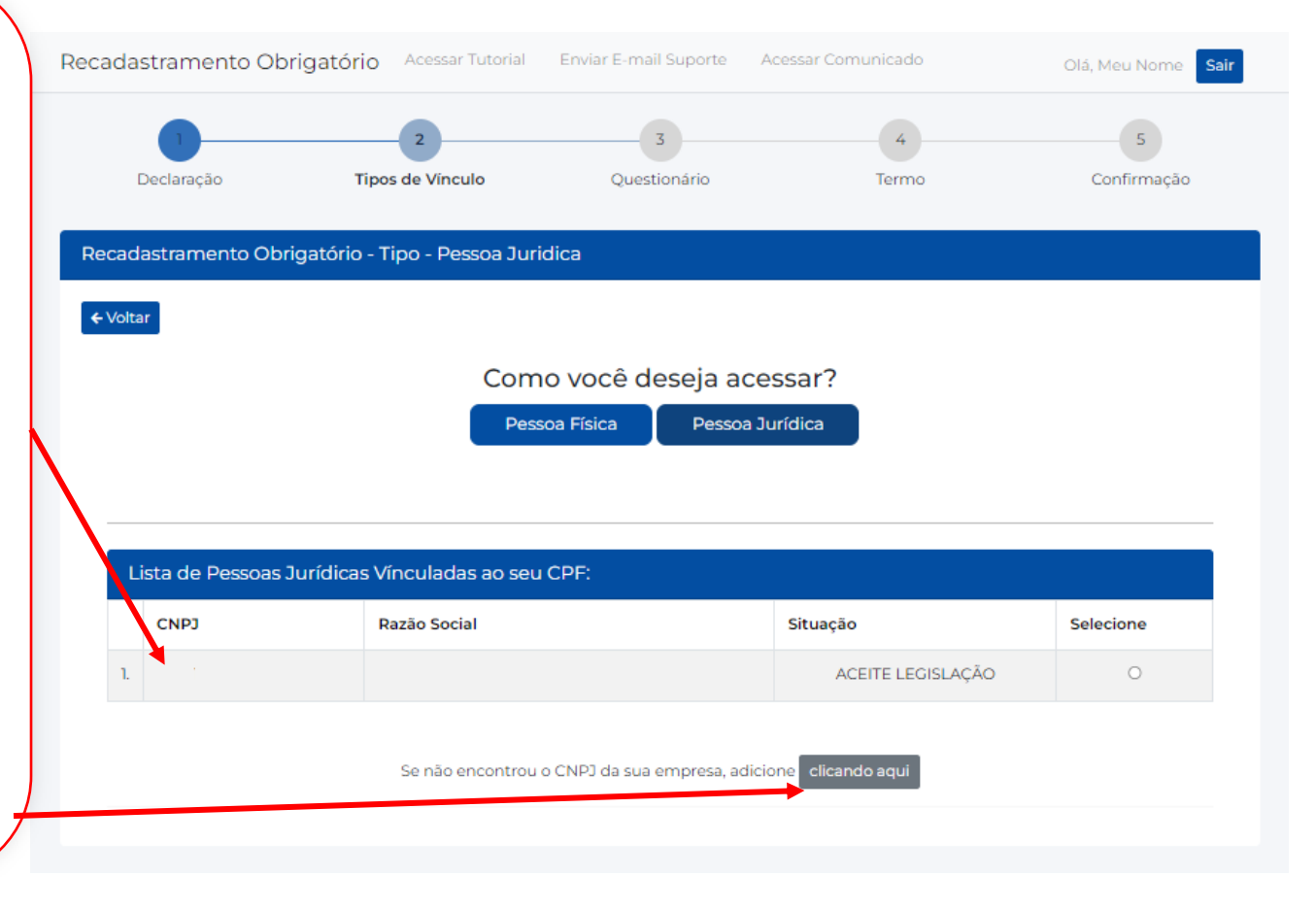

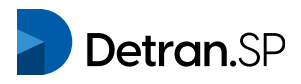

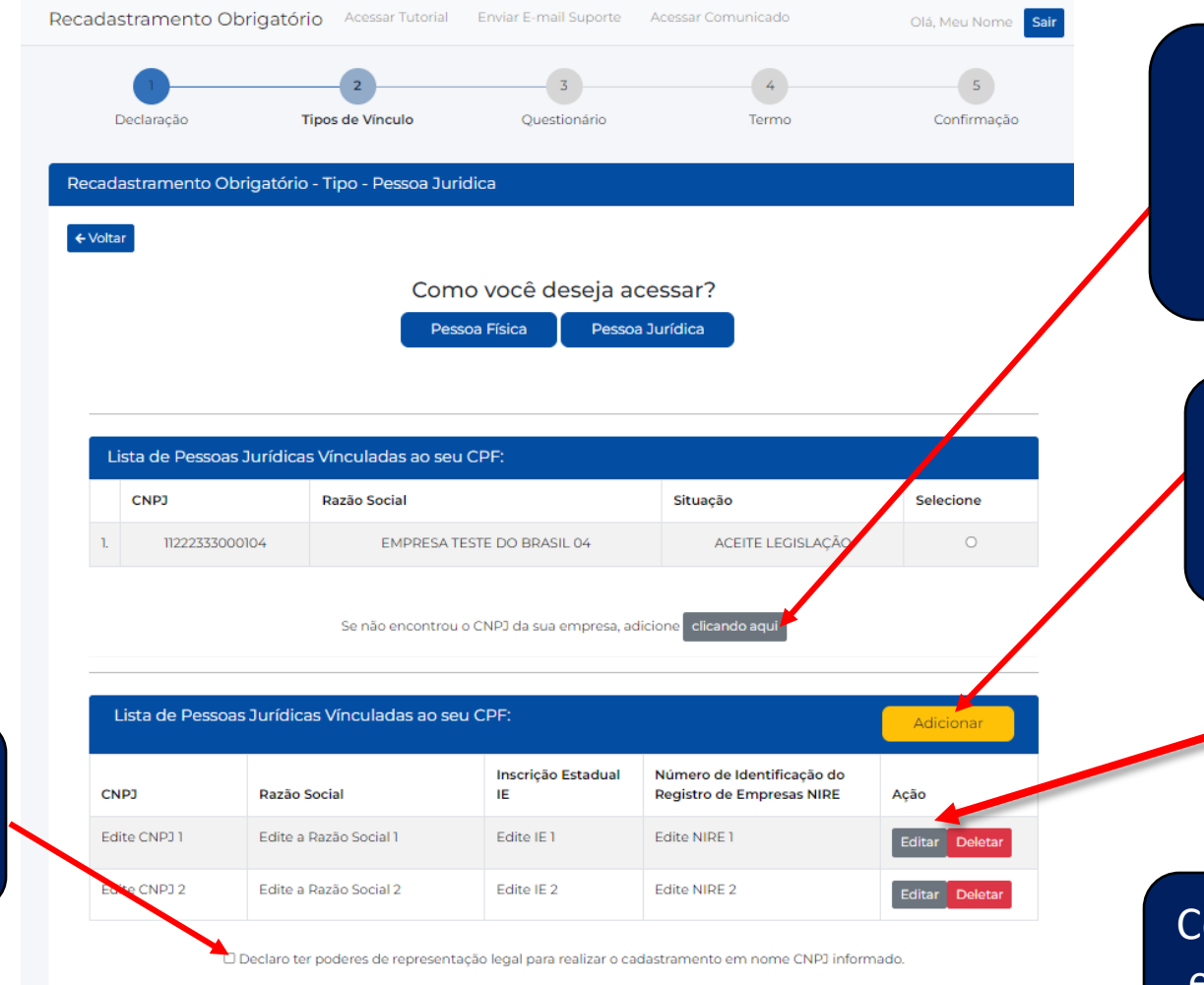

Ao acionar a opção **<CLIQUE AQUI>** abrirá o formulário para que possa incluir os dados do CNPJ da sua empresa

Ao acionar a opção **ADICIONAR>** poderão ser adicionados um ou mais CNPJs

Acione o botão **<Editar>** e insira o **CNPJ, Razão Social, IE** e **NIRE** da sua empresa

Confirme se os dados preenchidos estão corretos e acione a o botão <Enviar Dados> para prosseguir

Se deseja**prosseguir**, marque o aceite da declaração

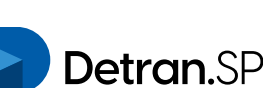

Sistema apresenta o número de **protocolo de** análise para posterior recadastramento de CNPJ (um protocolo por **CNPJ informado)** e o resumo na tela dos dados informados anteriormente. Nenhum e-mail de confirmação é enviado nesse caso. Haverá análise e comunicação posterior pelo DETRAN-SP.

| ecadastrar                  | mento Ol                                                                                                    | brigatório A     | cessar Tutorial   | Enviar E-mail Su | iporte   | Acessar Comunicado        |              | Olá, Meu Nome Sair |  |  |
|-----------------------------|----------------------------------------------------------------------------------------------------|------------------|-------------------|------------------|----------|---------------------------|--------------|--------------------|--|--|
| Recadastra                  | imento Ot                                                                                                    | origatório - Res | umo de CNPJ       | não localizado   | Re       | etornar Cadastro          |              |                    |  |  |
| Resum<br>Protoco<br>Agradeo | Resumo: Dados - Análise de Recadastramento Pessoa Jurídica<br>Protocolo: <u>20231027192208401MI / 20231027192208403QV</u><br>Agradecemos pelo envio dos seus dados, que serão avaliados, para um posterior recadastramento.<br>CPF Nome Completo |                  |                   |                  |          |                           |              |                    |  |  |
| CPF                         |                                                                                                    | Non<br>M         | ne Completo<br>ac |                  |          |                           |              |                    |  |  |
| Telefone                    |                                                                                                    | Celu             | ılar              | E.               | mail     |                           |              |                    |  |  |
| CEP Reside                  | encial                                                                                                    | End              | ereço             |                  |          |                           | Número       |                    |  |  |
| 03114000                    | C                                                                                                    | Pa               | aes de Barros     |                  |          |                           | 1054         |                    |  |  |
| Compleme                    | nto                                                                                                    | Bairro           |                   | м                | unicípio | ,                         |              | UF                 |  |  |
| ap. 52                      |                                                                                                    | Mooca            |                   |                  | S?o Pau  | olu                       |              | SP                 |  |  |
| CNPJ Infor                  | rmado(s)                                                                                                    |                  |                   |                  |          |                           |              |                    |  |  |
| CNPJ                        | Razão Soc                                                                                                    | cial             | Inscrição Esta    | dual IE Nú       | úmero d  | e Identificação do Regist | tro de Empre | sas NIRE           |  |  |
| 1                           | Edite a Ra                                                                                                    | zão Social 1     | 1                 | 1                |          |                           |              |                    |  |  |
| 2                           | Edite a Ra                                                                                                    | zão Social 2     | 2                 | 2                |          |                           |              |                    |  |  |
|                             |                                                                                                    |                  |                   |                  |          |                           |              |                    |  |  |

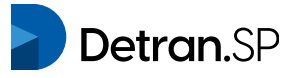

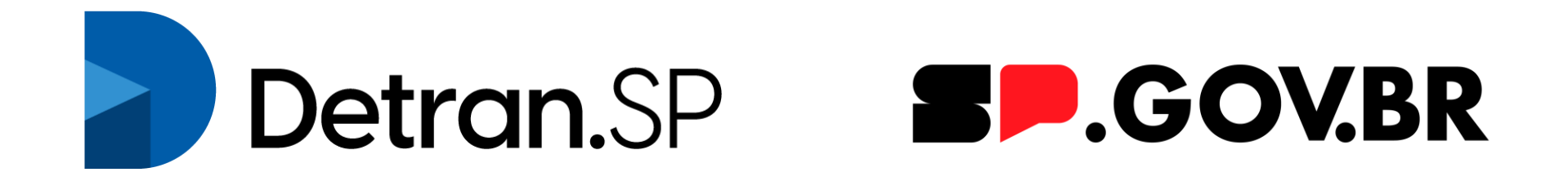